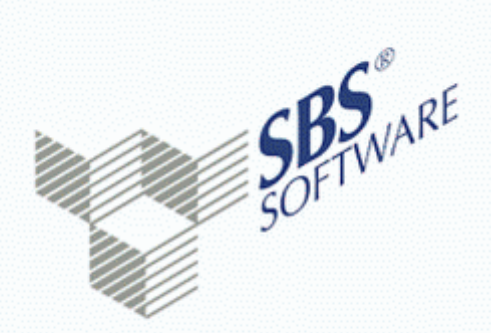

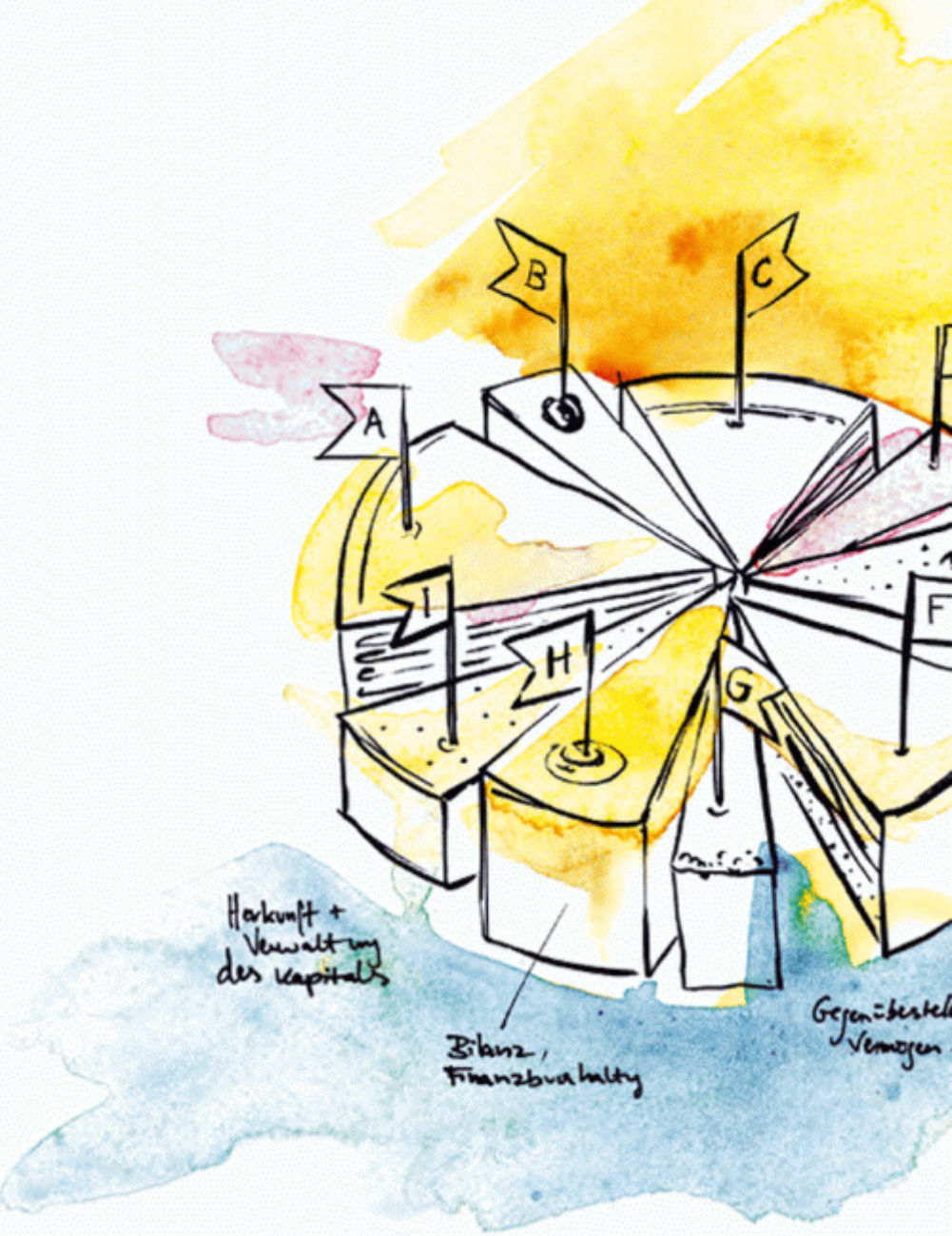

# Leitfaden SBS Rewe neo<sup>®</sup> ADDISON Monatsreporting SBS Software GmbH

SBS Software Lösungen  $\cdot$  mehr als eine Vision

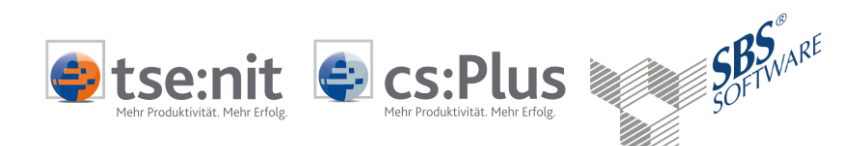

### SBS Rewe neo® | ADDISON Monatsreporting

Benutzerhandbuch

Stand: Februar 2015

Copyright (C) 2015 Wolters Kluwer Software und Service GmbH | ADDISON cs:Plus GmbH

Die Angaben in den folgenden Unterlagen können ohne gesonderte Mitteilung geändert werden.

Dieses Dokument ist urheberrechtlich geschützt. Alle Rechte, auch die der Übersetzung, des Nachdrucks und der Vervielfältigung des Dokuments oder Teilen daraus, sind vorbehalten. Ohne schriftliche Genehmigung seitens der Wolters Kluwer Software und Service GmbH | ADDISON cs:Plus GmbH darf kein Teil dieses Dokuments in irgendeiner Form (Fotokopie, Mikrofilm oder einem anderen Verfahren), auch nicht zum Zwecke der Unterrichtsgestaltung, reproduziert oder unter Verwendung elektronischer Systeme verarbeitet, vervielfältigt oder verbreitet werden.

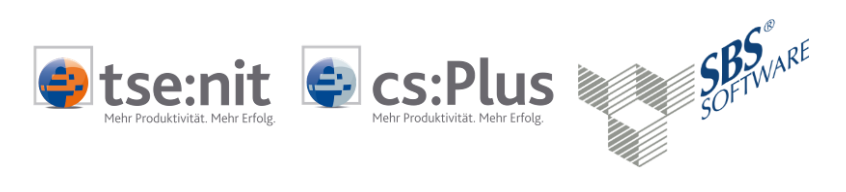

## Inhaltsverzeichnis

| 1   | Überblick                                                    | 5  |
|-----|--------------------------------------------------------------|----|
| 1.1 | Ziel und Nutzen                                              | 5  |
| 1.2 | Kurzübersicht der Inhalte                                    | 6  |
| 1.3 | Voraussetzungen                                              | 7  |
| 2   | Wie gehe ich vor                                             | 8  |
| 2.1 | Programmaufruf                                               | 8  |
| 2.2 | Der Auswahldialog und mandantenindividuelle Zusammenstellung | 8  |
| 2.3 | Oberfläche und Navigation in Excel <sup>©</sup>              | 10 |
| 3   | Auswertungen und Analysen                                    | 12 |
| 3.1 | Erfolgsanalyse für Bilanzversion                             | 12 |
| 3.2 | Besonderheiten der Erfolgsanalyse für EÜR                    | 14 |
| 3.3 | Kostenanalyse                                                | 17 |
| 3.4 | Liquiditätsanalyse                                           | 18 |
| 3.5 | ABC-Analyse                                                  | 20 |
| 3.6 | BWA-Entwicklung                                              | 21 |
| 3.7 | Analyse Fibu-Sollwerte für Bilanz                            | 22 |
| 3.8 | Erläuterungen Trend und Ampel-Signale                        | 25 |
| 4   | Bearbeitungshinweise                                         |    |
| 4.1 | Datenherkunft                                                | 26 |
| 5   | Eigene Vorlagen erstellen                                    | 29 |
| 5.1 | Eigene Vorlage erstellen                                     | 29 |
| 5.2 | Kanzleivorlage speichern                                     | 29 |
| 6   | Besondere Hinweise                                           |    |
| 6.1 | Standardvorlagen nutzen                                      |    |
| 6.2 | Standardauswertungsrahmen                                    |    |
| 6.3 | Wirtschaftsjahre                                             |    |

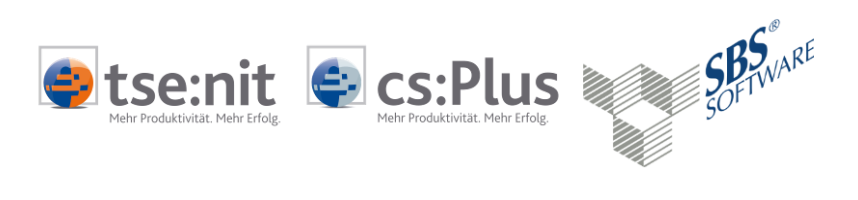

| <b>~</b> | Weiterführende Informationen |
|----------|------------------------------|
|          | Wichtige Hinweise            |
| C)       | Handlungsanweisungen         |
|          | Nützliche Tipps und Tricks   |
|          | Beispiele zu den Themen      |
|          | Notizen                      |
| STOP     |                              |

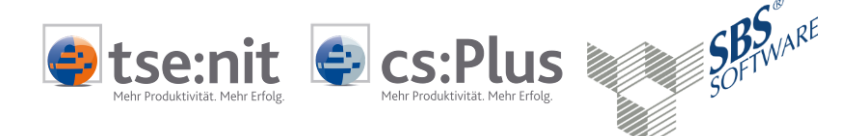

## 1 Überblick

### 1.1 Ziel und Nutzen

Das **ADDISON Monatsreporting** ist ein professionell aufbereiteter betriebswirtschaftlicher Bericht auf Basis der laufenden Finanzbuchhaltung und BWA. Für den Unternehmer stellt dieses Instrument eine unverzichtbare Informationsquelle über die aktuelle Erfolgs- und Liquiditätslage seines Unternehmens dar. Für den Berater ist es Produkt und Beratungsinstrument zugleich.

Auf Basis einer speziellen Vorlage mit Microsoft Excel<sup>©</sup> (ab Version 2003) sind hier alle BWA-Daten in einem verständlichen und übersichtlichen Bericht zusammengefasst, analytisch aufbereitet und mit Grafiken sowie Ampelanalysen ergänzt. Damit ist die betriebswirtschaftliche Entwicklung eines Unternehmens sehr viel schneller zu erkennen.

Das Monatsreporting ist ganz einfach zu bedienen und voll in der Finanzbuchhaltung integriert. Die Ausgabe erfolgt per Mausklick, ohne umständliche Programmwechsel oder Im- und Exporte von Daten. Den Umfang können Sie schnell und einfach auf die Bedürfnisse jedes Mandanten individuell anpassen. Das gilt nicht nur für bilanzierungspflichtige Mandanten, sondern auch für Mandanten die ihren Gewinn mit **Einnahmenüberschussrechnung nach § 4 (3) EStG** ermitteln.

Diese moderne und aussagefähige Form der BWA gefällt sicher nicht nur Ihren Mandanten. Wie uns immer bestätigt wird, hinterlässt das ADDISON Monatsreporting auch einen guten Eindruck bei den finanzierenden Banken. Damit können Sie sich als Berater auch deutlich vom Wettbewerb abheben.

# Das Monatsreporting ist in der Standardlizenz der Finanzbuchhaltung enthalten.

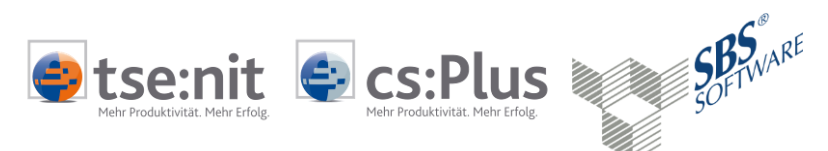

### 1.2 Kurzübersicht der Inhalte

#### Erfolgsanalyse:

- Auf einen Blick
- Betriebserfolg (EBIT) mit Vorjahresvergleich
- Privatentnahmen
- Erfolgsrechnung mit Vorjahresvergleich
- Erfolgsrechnung mit Vorjahresvergleich (kurz)
- Branchenvergleich

#### Kostenanalyse:

- Analyse der Kostenstruktur
- Analyse der Kostenentwicklung

#### Liquiditätsanalyse:

- Liquiditätsentwicklung
- Monatliche Liquiditätsentwicklung
- Monatliche Liquiditätsentwicklung Vorjahr

#### **ABC-Analyse:**

- ABC-Analyse der Kunden
- ABC-Analyse der Lieferanten

#### **BWA-Entwicklung**:

- Monatsergebnisse der BWA
- Quartalsergebnisse der BWA
- Monatsergebnisse der BWA (Vorjahr)
- Quartalsergebnisse der BWA (Vorjahr)
- Drei-Jahresvergleich

#### Analyse Fibu-Sollwerte:

- Soll-Ist-Vergleich
- Vorschau
- Übersicht der Sollwerte
- Monatsergebnisse Vorschau

#### Anhang

- Vorjahresvergleich mit Kontennachweis
- Summen und Saldenliste

### Erfolgsanalyse (Version für Monatsreporting EÜR)

• Auf einen Blick (EÜR)

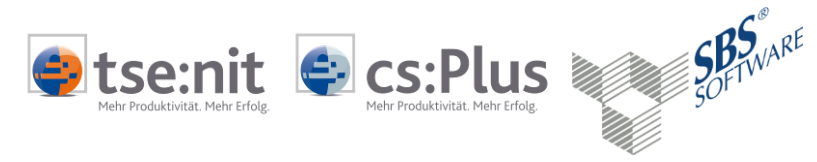

- Auf einen Blick (Erfolg) •
- Einnahmenüberschuss mit Vorjahr •
- Privatentnahmen •
- Betriebseinnahmen •
- Betriebsausgaben •

### 1.3 Voraussetzungen

| Unterstützte<br>Kontenrahmen | Das ADDISON Monatsreporting unterstützt folgende<br>Kontenrahmen:                                                                                                    |  |  |  |  |  |  |  |
|------------------------------|----------------------------------------------------------------------------------------------------|--|--|--|--|--|--|--|
|                              | <ul> <li>KR 03, KR 04 ,KR 570, 571 6-stellig auf Basis SKR03/04<br/>und KR MC Donalds</li> <li>KR 80 und SKR 81 (Ärzte/Zahnärzte) und KR 580, 581,<br/>585, 586 Ärzte/Zahnärzte, 6-stellig auf Basis KR03/KR04</li> </ul> |  |  |  |  |  |  |  |
| Auswertungsrahmen            | Zur korrekten Darstellung der Werte in der Finanzbuchhaltung sind folgende Auswertungsrahmen erforderlich : <b>ADDISON Monatsreporting</b>                                                                                |  |  |  |  |  |  |  |
|                              | <ul> <li>KR03/04 - BWA Monatsreporting</li> <li>KR03/04/51 - BWA (Sollwerte)</li> <li>ADDISON Monatsreporting EÜR</li> </ul>                                                                                              |  |  |  |  |  |  |  |
|                              | <ul> <li>KR03/04 - BWA Monatsreporting</li> <li>KR03/04 - BWA</li> <li>ADDISON Monatsreporting EÜR KR80/81</li> </ul>                                                                                                    |  |  |  |  |  |  |  |
|                              | KR80/81 - BWA Monatsreporting                                                                                                    |  |  |  |  |  |  |  |
| Branchenvergleich            | Das Modul Branchenvergleich steht nicht zur Verfügung                                                                                                    |  |  |  |  |  |  |  |

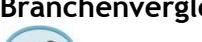

dul Branchenvergleich steht nicht zur Verfügung.

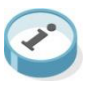

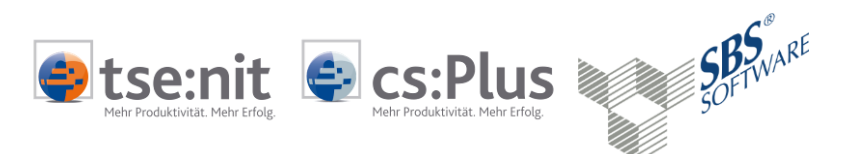

### 2 Wie gehe ich vor

### 2.1 Programmaufruf

Programmaufruf

Der Programmaufruf erfolgt über Dokument Neu | Sachgebiet Finanzbuchhaltung | ADDISON Monatsreporting.

| Dokumenteigenschaften | S Eigenschaften von ADDISON Monatsreporting                |
|-----------------------|------------------------------------------------------------|
|                       | Allgemein Dokument Dateieigenschaften Sachgebiete          |
|                       | Wirtschaftsjahr (von - bis): 01. Jan 2014 - 31. Dez 2014 💌 |
|                       | Zeitraum Monat: Januar 💌 🗖 Auswertungsmonat                |
|                       | Ausgabewährung: EUR (Basis)                                |
|                       | Auswahl Bu.kreis                                           |
|                       | Zustand                                                    |
|                       | 🔽 endgültig                                                |
|                       | ✓ vorläufig                                                |
|                       |                                                            |

Beim Öffnen des Dokuments werden die Dokumenteigenschaften angezeigt. Hinterlegen Sie den Auswertungsmonat und bestätigen Sie mit OK.

### 2.2 Der Auswahldialog und mandantenindividuelle Zusammenstellung

Monatsreporting öffnet sich

Nun öffnet sich das Monatsreporting und folgender Auswahldialog wird angezeigt. Beachten Sie, dass das Dokument eine bedingte Vorlage verwendet in Abhängigkeit von:

- Kalenderjahr
- Kontenrahmen bzw. Gewinnermittlung nach \$4(3) EStG

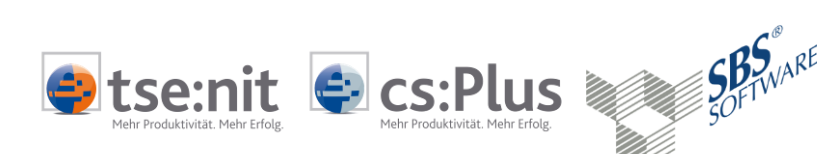

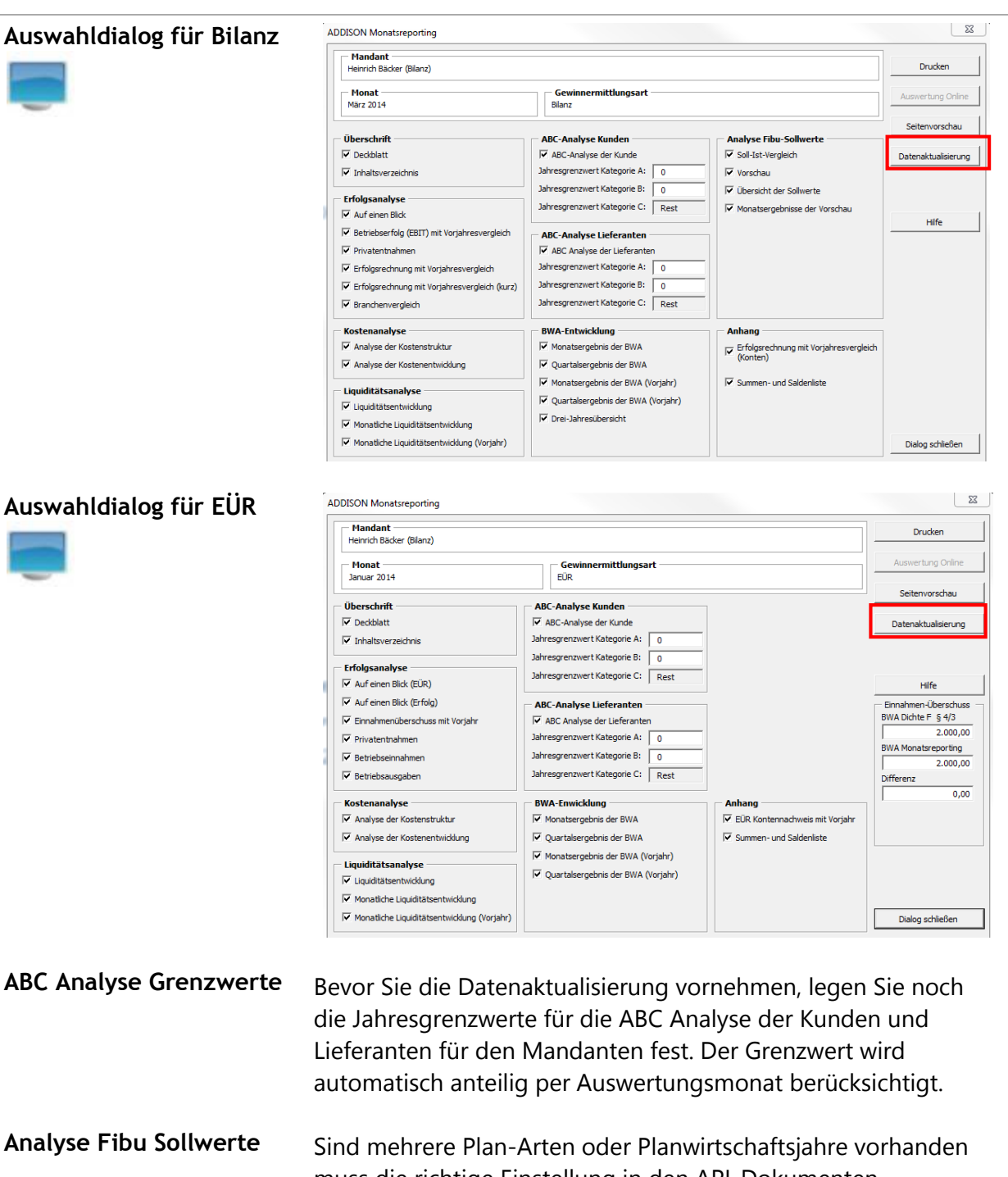

- muss die richtige Einstellung in den API-Dokumenten vorgenommen werden. Nähere Informationen erhalten Sie im Kapitel 4.1 Datenherkunft.
- DatenaktualisierungHier starten Sie die Datenaktualisierung. Beachten Sie bitte erst<br/>die Bearbeitungshinweise im Kapitel 4.1 Datenherkunft zur<br/>Überprüfung ihrer eingestellten Kanzleiauswertungen im API<br/>Dialog, bevor Sie die Aktualisierung vornehmen.

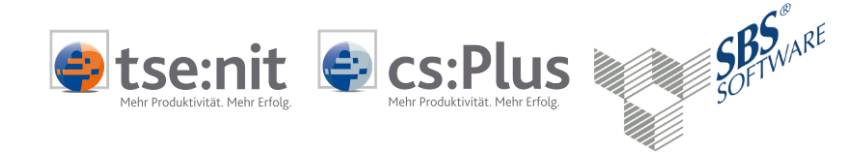

| Individuelle<br>Zusammenstellung der<br>Auswertungen | Der Auswahldialog bietet die Möglichkeit die Auswertungen<br>mandantenspezifisch zusammenzustellen. Die zuletzt gewählte<br>Zusammenstellung wird automatisch im Mandantenverzeichnis<br>gespeichert. Alle ausgewählten Auswertungen können direkt<br>gedruckt oder als Seitenvorschau angezeigt werden. |
|------------------------------------------------------|----------------------------------------------------------------------------------------------------|
| Drucken                                              | Über die Schaltfläche <b>Drucken</b> werden die gewählten Seiten ausgedruckt.                                                                                                    |
| Auswertung Online                                    | Die Funktion steht derzeit für SBS Rewe neo® nicht zur<br>Verfügung. Die Schaltfläche Auswertung Online lädt das<br>Monatsreporting als PDF in das ADDISON Mandantenportal  <br>Meine Apps   Auswertungen Online.                                                                                        |
| Seitenvorschau                                       | Die Seitenvorschau für die gewählten Seiten wird aufbereitet.                                                                                                    |
| Beenden                                              | Über Beenden wird Excel <sup>©</sup> geschlossen.                                                                                                    |
| Dialog schließen                                     | Schließt nur den Auswahldialog, nicht die Excel <sup>©</sup> -Datei.                                                                                                    |

## 2.3 Oberfläche und Navigation in Excel<sup>©</sup>

| Benutzeroberfläche |                                                                                        | ADDISON Monatsreporting - Microsoft Excel                                                                                                    |                                                                                                    |
|--------------------|----------------------------------------------------------------------------------------|----------------------------------------------------------------------------------------------------|----------------------------------------------------------------------------------------------------|
|                    | Start Entruge<br>Entruge<br>Zwischenablage 6<br>A8                                     | Anscht Entwicklertools<br>Standard -<br>Standard -<br>Standa | Add-ins ADDISON Team P - T X<br>P = Einfügen -<br>P Einfügen -<br>P Einfügen - |
|                    | BETRIEBSWIRTS                                                                          | CHAFTLICHES MONATSI<br>März 2011                                                                                                    | Contraction Contraction Contra                                                                                                    |
|                    | ADD Steuerberatungsgesell<br>Steuerberatungsgesell<br>Goethestr. 51<br>29410 SertWedel | Tabellenblätter mit<br>den Auswertungen                                                                                                    | dantenadresse                                                                                                    |

Die Oberfläche fürs Monatsreporting ist Microsoft Excel<sup>©</sup>. Sie finden im oberen Bereich die herkömmliche Excel-Menüleiste. Beim Öffnen wird automatisch ein Dateiname generiert.

### Produktdokumentation

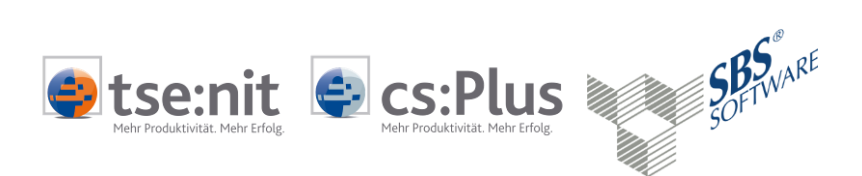

Unten in der Leiste finden Sie die einzelnen Tabellenblätter mit den Auswertungen.

Navigation in Excel Navigieren Sie innerhalb der verschiedenen Auswertungen mit Klick auf das gewünschte Tabellenblatt. Um die Tabellenblätter vorwärts zu blättern, klicken Sie bitte auf die Pfeiltasten links unten

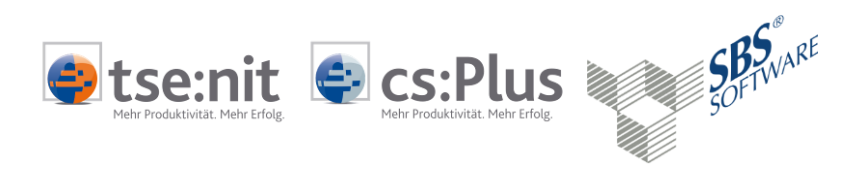

### 3 Auswertungen und Analysen

### 3.1 Erfolgsanalyse für Bilanzversion

Heiner Bäcker

Auf einen Blick

Die erste Auswertung im Monatsreporting ist immer eine Gesamtübersicht, die wir "Auf einen Blick" nennen. Hier werden alle wesentlichen Daten aus Erfolgrechnung, Liquidität, Kennzahlen und Vorjahresvergleich auf einer Seite dargestellt.

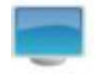

| Inre BVVA aut einen Blick                               |             |             |           |   |                     |             |             |    |               |           | Warz 20                                       |
|---------------------------------------------------------|-------------|-------------|-----------|---|---------------------|-------------|-------------|----|---------------|-----------|-----------------------------------------------|
|                                                         |             | Monatswerte |           |   | J                   | ahreswerte  |             |    |               |           |                                               |
| Erfolgsrechnung                                         | Mrz. 14     | Mrz. 13     | Aby, in % |   | bis Mrz. 14         | bis Mrz. 13 | Abw. in %   |    |               |           |                                               |
| Umsatzerlöse                                            | 31.552      | 35.710      | -11,6     | * | 90.568              | 105.263     | -14,0       | £  | 120.000       |           |                                               |
| +/- Bestandsveränderungen                               | 0           | 0           | 0,0       | € | 0                   | 0           | 0,0         | €  |               |           |                                               |
| <ul> <li>Aktivierte Eigenleistungen</li> </ul>          | 0           | 0           | 0,0       | € | - 0                 | 0           | 0,0         | €  | 100.000 -     |           |                                               |
| Betriebsleistung                                        | 31.552      | 35.710      | -11,6     | 2 | 90.568              | 105.263     | -14,0       | £  |               |           |                                               |
| <ul> <li>Waren-/Material und Fremdleistunger</li> </ul> | 8.510       | 10.910      | -22,0     | 2 | 24.685              | 28.825      | -14,4       | £  |               |           |                                               |
| Rohertrag                                               | 23.043      | 24.800      | -7,1      | 2 | 65.882              | 76.438      | -13,8       | £  | 80.000 -      |           |                                               |
| Sonstige betriebliche Erlöse                            | 190         | 200         | -5,0      | 2 | 570                 | 600         | -5,0        | £  |               |           |                                               |
| Betrieblicher Rohertrag 1                               | 23.233      | 25.000      | -7,1      | 2 | 66.452              | 77.038      | -13,7       | £  | 60.000        |           |                                               |
| Personalkosten                                          | 13.266      | 15.771      | -15,9     | 2 | 39.543              | 47.991      | -17,6       | ĸ  |               |           |                                               |
| Betrieblicher Rohertrag 2                               | 9.967       | 9.228       | 8,0       |   | 26.910              | 29.047      | -7,4        | £  |               |           |                                               |
| <ul> <li>Sonstige betrieblichen Aufwendunge</li> </ul>  | 7.129       | 960         | 642,8     |   | 8.871               | 8.467       | 4,8         |    | 40.000 -      |           |                                               |
| Cashflow Betriebserfolg EBITDA                          | 2.838       | 8.269       | -65,7     | 2 | 18.039              | 20.580      | -12,3       | e. |               |           |                                               |
| Abschreibungen                                          | 1.029       | 1.048       | -1,8      | 2 | 3.090               | 3.145       | -1.7        | ĸ  | 20.000        |           |                                               |
| Betriebserfolg (EBIT)                                   | 1.809       | 7.221       | -74,9     | 2 | 14.949              | 17.435      | -14,3       | e. | 20.000        |           |                                               |
| Finanzerfolg                                            | -145        | -178        | 18,4      |   | -445                | -541        | 17,7        | 5  |               |           |                                               |
| Erfolg gewöhnliche Geschäftstätig                       | 1.664       | 7.043       | -76.4     | 2 | 14.504              | 16.894      | -14.1       | e. | 0             |           |                                               |
| Außerordentlicher Erfolg                                | 281         | 281         | 0.0       | • | 844                 | 844         | 0.0         | €  | Betnebs       | leistung  | Betnebsertoig(EBIT) Erfolg vor Steur<br>(EBT) |
| Erfolg vor Steuern (EBT)                                | 1.945       | 7.324       | -73,4     |   | 15.348              | 17.737      | -13,5       | £  |               |           |                                               |
|                                                         |             |             |           |   |                     |             |             |    | bis           | s Mrz. 14 | ibis Mrz. 13                                  |
|                                                         |             | Jahreswerte |           |   |                     | Jahresw     | rerte       |    | 1             |           |                                               |
| Iquiditat                                               | bis Mrz. 14 | bis Mrz. 12 | Aby, in % |   | Kennzahlen          | bis Mrz. 14 | bis Mrz. 13 |    |               |           |                                               |
|                                                         |             |             |           |   |                     |             |             |    | Rohertrag     |           | 72                                            |
| Liquide Mittel (Anfangsbestand)                         | -40.497     | -36.359     | -11,4     | " | Rohertrag           | 72,7 %      | 72,6 %      |    |               |           |                                               |
|                                                         |             |             |           |   | Materialeinsatz     | 27,3 %      | 27,4 %      | ĸ  |               |           |                                               |
| Liquiditätsveränderungen aus                            |             |             |           |   | Aufschlagsatz       | 266,9 %     | 265,2 %     |    |               |           |                                               |
| 1. lfd. Geschäft                                        | 22.896      | 10.955      | 109,0     |   | Betriebl. Rohertrag | 73,4 %      | 73,2 %      | 5  | Personalquote |           | 43,7%                                         |
| 2. Anlagenverkäufen - Investitionen                     | 0           | 0           | 0,0       | € | Personalquote       | 43,7 %      | 45,6 %      | ×. |               |           | 45,6 %                                        |
| 3. Neuverschuldung - Tilgung                            | -1.567      | -1.469      | -6,7      | 2 | EBIT                | 14.949      | 17.435      | ۲  |               |           |                                               |
| 4. Einlagen - Entnahmen                                 | -18.012     | -15.154     | -18,9     | 2 | EBIT                | 16,5 %      | 16,6 %      | ĸ  | 1             |           |                                               |
|                                                         |             |             |           |   | EBITDA              | 18.039      | 20.580      | ۲  |               |           |                                               |
| Liquiditätsveränderung                                  | 3.317       | -5.668      | 158,5     |   | EBITDA              | 19,9 %      | 19,6 %      | 5  | EBIT          |           | 10,0 %                                        |
|                                                         |             |             |           |   | Forderung LL        | 0           | 0           | €  |               |           | 16.6 %                                        |
|                                                         |             |             |           |   |                     |             |             |    |               |           |                                               |

### Betriebserfolg mit Vorjahr

Diese Auswertung zeigt wesentliche Posten der Erfolgsrechnung im Vergleich zum Vorjahr. Zusätzlich wird die monatliche Entwicklung dieser Posten anschaulich in Grafiken dargestellt.

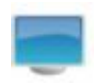

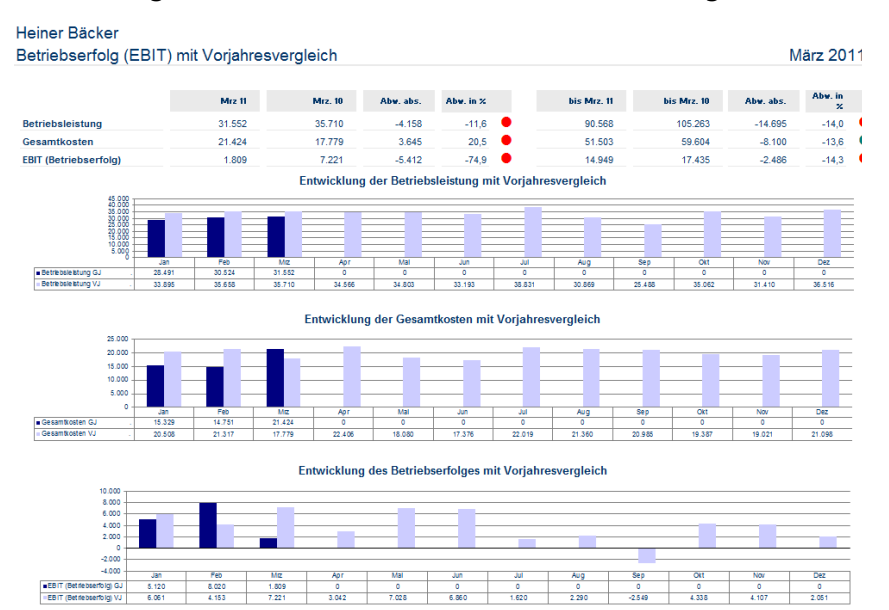

🗣 positire Abweichung > 10 % gegenüber dem Vorjahr; 🗣 negatire Abweichung > 10 % gegenüber dem Vorjahr, 🇣 negatire Abweichung >= 5 % und «= 10 % gegenüber dem Vorjahr.

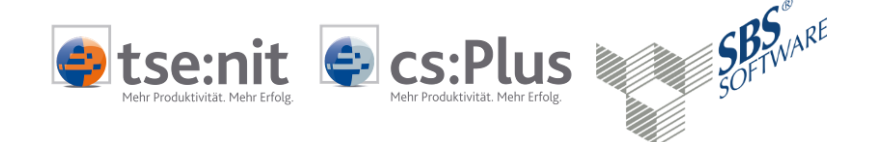

#### Privatentnahmen

Diese Auswertung enthält eine detaillierte Aufteilung der Privatentnahmen und -einlagen im Vergleich zum Vorjahr sowie das Verhältnis der Entnahmen zum Einnahmenüberschuss. Zusätzlich wurden zwei Grafiken eingebunden, aus der Sie die kumulierte monatliche Entwicklung erkennen können.

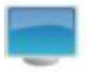

| Privatentnahmen mit Vorjan                                                       | iresvergleich           |                 |              |               |                                                       |                 | IV             | arz 20    |
|----------------------------------------------------------------------------------|-------------------------|-----------------|--------------|---------------|-------------------------------------------------------|-----------------|----------------|-----------|
|                                                                                  | Mrz. 11                 | Mrz. 10         | Abw. abs.    | Abw. in %     | bis Mrz. 11                                           | bis Mrz. 10     | Abw. abs.      | Aby, in 2 |
| Entnahmen                                                                        | 133.098                 | 12.363          | 120.735      | 976,6         | 184.100                                               | 60.859          | 123.241        | 202,5     |
| Einlagen                                                                         | 119.486                 | 8.000           | 111.486      | >999,9        | 166.088                                               | 45.705          | 120.383        | 263,4     |
| Nettoentnahmen                                                                   | 13.612                  | 4.363           | 9.249        | 212,0         | 18.012                                                | 15.154          | 2.858          | 18,9      |
| davon private Steuern                                                            | 2.121                   | 3.950           | -1.829       | -46,3         | 2.333                                                 | 4.683           | -2.351         | -50,2     |
| davon Sonderausgaben                                                             | 1.570                   | 1.015           | 555          | 54,7          | 2.713                                                 | 3.164           | -451           | -14,2     |
| davon Spenden                                                                    | 1.070                   | 515             | 555          | 107,9         | 1.213                                                 | 1.664           | -451           | -27,1     |
| davon außergewöhnliche Belastungen                                               | 0                       | 0               | 0            | 0,0           | 0                                                     | 0               | 0              | 0,0       |
| davon Eigenverbrauch                                                             | 0                       | 0               | 0            | 0,0           | 0                                                     | 234             | -234           | -100,0    |
| davon für private Grundstücke                                                    | 457                     | 449             | 8            | 1,8           | 1.371                                                 | 1.346           | 25             | 1,8       |
| davon Rest ohne Verwendung                                                       | 4.148                   | 5.414           | -1.265       | -23,4         | 6.417                                                 | 9.428           | -3.011         | -31,9     |
| Einnahmenüberschuss                                                              | 5.067                   | 7.139           | -2.072       | -29,0         | 19.806                                                | 7.810           | 11.996         | 153,6     |
| Nettoentnahmen                                                                   | 13.612                  | 4.363           | 9.249        | 212,0         | 18.012                                                | 15.154          | 2.858          | 18,9      |
| Über-/ Unterentnahmen                                                            | -8.545                  | 2.776           | -11.321      | -407,8        | 1.794                                                 | -7.345          | 9.138          | 124,4     |
| Entnahmequote in %                                                               | 268,6 %                 | 61,1 %          |              | 207,5         | 90,9 %                                                | 194,0 %         |                | -103,1    |
|                                                                                  | Kur                     | nulierte Einnah | menüberschüs | se und Priv   | vatentnahmen                                          |                 |                |           |
|                                                                                  | Geschäftsjah            | r               |              |               |                                                       | Vorjahr         |                |           |
| 25.000 T                                                                         |                         |                 |              |               | <sup>20.000</sup> T                                   |                 |                |           |
| 20.000 -                                                                         |                         |                 |              |               | 15.000 -                                              |                 |                |           |
| 15.000 -                                                                         |                         |                 |              |               | 10.000 -                                              |                 |                |           |
| 10.000 -                                                                         |                         |                 |              |               | 5.000 -                                               | $ \rightarrow $ |                |           |
| 5.000 -                                                                          |                         |                 |              |               |                                                       | · · · · · ·     | 1              |           |
|                                                                                  | · · · ·                 |                 | • •          |               | -5.000 -                                              |                 |                |           |
| -10 000                                                                          |                         |                 |              |               | -10.000                                               |                 |                |           |
| Kumulerter Devictures 5,452 14739 1930                                           | Apr Hai Jun Ju          | Aug Seo Okt     | Nov Dez      | Kumulierter O | berschuss 306 671 7.010                               | 0 0 0 0         | 0 0 0          | 0 0       |
| Kumuleter Überschuss 5.462 14.739 19.80<br>Kumulete Entrehmen -5.956 4.400 18.01 | x 0 0 0 0<br>12 0 0 0 0 | 0 0 0           | 0 0          | Kumulerter Ol | tenschuss 206 671 7.010<br>Inehmen 8.799 10791 15.154 | 0 0 0 0         | 0 0 0<br>0 0 0 | 0 0       |
| Monatione Entrahmen   -5.956   10.356   13.61                                    | 2 0 0 0 0               | 0 0 0           | 0 0 1        |               |                                                       |                 |                |           |

#### Erfolgsrechnung mit Vorjahresvergleich

In dieser Auswertung erkennen Sie die detaillierte Zusammensetzung der Erfolgsrechnung. Dazu gehört z.B. auch, wie sich die Kosten in der Position sonstige betriebliche Aufwendungen zusammensetzen. Auch hier gibt es einen Vorjahresvergleich mit Abweichungen und Ampelanalyse.

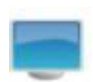

|                                 | Mrz 11<br>EUR | Mrz 10<br>EUR | Abw.<br>EUR | Abw.<br>in % |     | bis Mrz 11<br>EUR | bis Mrz 10<br>EUR | Abw.<br>EUR | Abw.<br>in X |
|---------------------------------|---------------|---------------|-------------|--------------|-----|-------------------|-------------------|-------------|--------------|
| Jmsatzerlöse                    | 31.552        | 35.710        | -4.158      | -11,6        | •   | 90.568            | 105.263           | -14.695     | -14,0        |
| Bestandsveränderungen           | 0             | 0             | 0           | 0,0          |     | 0                 | 0                 | 0           | 0,0          |
| Akt. Eigenleistungen            | 0             | 0             | 0           | 0,0          |     | 0                 | 0                 | 0           | 0,0          |
| Betriebsleistung                | 31.552        | 35.710        | -4.158      | -11,6        | •   | 90.568            | 105.263           | -14.695     | -14,0        |
| lat./Wareneinkauf               | 8.510         | 10.910        | -2.401      | -22.0        | •   | 24.685            | 28.825            | -4.140      | -14.4        |
| Rohertrag                       | 23.043        | 24.800        | -1.757      | -7.1         | •   | 65.882            | 76.438            | -10.556     | -13.8        |
| Sonstige betriebliche Erlöse    | 190           | 200           | -10         | -5.0         | • - | 570               | 600               | -30         | -5.0         |
| Betrieblicher Rohertrag         | 23.233        | 25.000        | -1.767      | .7.1         |     | 66.452            | 77.038            | -10.586     | -13          |
|                                 | 40.000        | 45 774        | 2,505       | 45.0         |     | 20.542            | 17.004            | 0.440       | 47.0         |
| Paumkosten                      | 5.200         | 10.771        | -2.505      | -10,9        |     | 59.545            | 47.991            | -0.449      | -17,         |
| letriebliche Steuern            | 0             | 105           | 5.145       | 2000,0       | -   | 120               | 4.505             | 001         | 19,          |
| /ersicherungen/Beiträge         | 1 345         | 189           | 1 156       | 612.1        |     | 1 414             | 1 723             | -309        | -18          |
| esondere Kosten                 | 0             | 0             | 0           | 0.0          | -   | 0                 | 0                 | -505        | -10,         |
| FZ Kosten (ohne Steuer)         | 48            | 477           | -429        | -90.0        |     | 853               | 1.211             | -358        | -29          |
| Verbe-/Reisekosten              | 0             | 0             | 0           | 0.0          |     | 270               | 166               | 104         | 62           |
| Costen Warenabgabe              | 0             | 0             | 0           | 0,0          |     | 0                 | 0                 | 0           | 0.           |
| Abschreibungen                  | 1.029         | 1.048         | -19         | -1,8         |     | 3.090             | 3.145             | -55         | -1,          |
| leparatur/Instandhaltung        | 29            | 0             | 30          | ***          |     | 64                | 341               | -277        | -81,         |
| Sonstige Kosten                 | 458           | 189           | 269         | 142,0        | •   | 686               | 324               | 362         | 111,         |
| Sesamtkosten                    | 21.424        | 17.779        | 3.645       | 20,5         | •   | 51.503            | 59.604            | -8.100      | -13,         |
| BIT (Betriebserfolg)            | 1.809         | 7.221         | -5.412      | -74,9        | •   | 14.949            | 17.435            | -2.486      | -14,         |
| Zinserträge                     | 0             | 0             | 0           | 0,0          |     | 0                 | 0                 | 0           | 0,           |
| Zinsaufwand                     | 145           | 178           | -33         | -18,4        | •   | 445               | 541               | -96         | -17,         |
| inanzerfolg                     | -145          | -178          | 33          | 18,4         | •   | -445              | -541              | 96          | 17,          |
| rfolg gew. Geschäftstätigkeit   | 1.664         | 7.043         | -5.379      | -76,4        | •   | 14.504            | 16.894            | -2.390      | -14,         |
| Außerordentliche Erträge        | 281           | 281           | 0           | 0,0          |     | 844               | 844               | 0           | 0,           |
| Außerordentlicher Aufwand       | 0             | 0             | 0           | 0,0          |     | 0                 | 0                 | 0           | 0,           |
| ferrechnete kalk. Kosten        | 0             | 0             | 0           | 0,0          |     | 0                 | 0                 | 0           | 0,           |
| ußerordentlicher Erfolg         | 281           | 281           | 0           | 0,0          |     | 844               | 844               | 0           | 0,           |
| BT (Erfolg vor Steuern)         | 1.945         | 7.324         | -5.379      | -73,4        | •   | 15.348            | 17.737            | -2.390      | -13,         |
| Steuern aus Einkommen u. Ertrag | 0             | 0             | 0           | 0.0          |     | 664               | 1.090             | -426        | -39.         |
| /orläufiger Erfelg              | 4.045         | 7 224         | E 270       | 72.4         |     | 44.694            | 46 647            | 4 064       |              |

Н

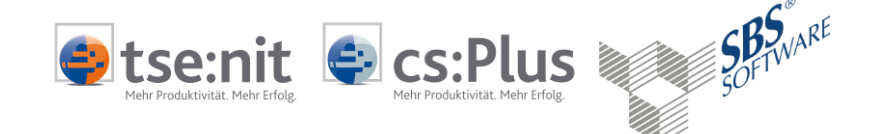

#### Erfolgsrechnung mit Diese Auswertung ist eine verkürzte Darstellung der o.g. Vorjahresvergleich (kurz) Erfolgsrechnung. Dafür allerdings mit grafischer Darstellung der monatlichen Entwicklung.

| Erfolgsrechn                                  | ung mit                                                                                                    | Vorjahres | svergleic | h           |                |            |                   |              |                                                                                                    |           |                 | März 2011         |
|-----------------------------------------------|----------------------------------------------------------------------------------------------------|-----------|-----------|-------------|----------------|------------|-------------------|--------------|----------------------------------------------------------------------------------------------------|-----------|-----------------|-------------------|
|                                               |                                                                                                    |           |           | Aktuelle    | Erfolgsentw    | vicklung m | it Vorjahres      | vergleich    |                                                                                                    |           |                 |                   |
|                                               |                                                                                                    |           | bi        | s Mrz. 11   | Betriebsleiste | ung<br>n % | Rohertrag<br>in % |              | bis Mrz. 10                                                                                                    | Betriebsl | eistung<br>in % | Rohertrag<br>in % |
| Betriebsleistung                              | iner Bäcker<br>olgsrechnung mit Vorjah<br>hertrag<br>triebisleistung<br>hertrag<br>triebicher Rohertrag 1<br>triebicher Rohertrag 2<br>Triebicher Rohertrag 2<br>Triebicher Rohertrag 2 |           |           | 90.568      | 10             | 0,0        | 137,5             |              | 105.263                                                                                                    |           | 100,0           | 137,7             |
| = Rohertrag                                   |                                                                                                    |           |           | 65.882      | 7              | 2,7        | 100,0             |              | Mărz 2011           bis Mr.: 10         Betriebsleisting<br>în 05.263         Rohentag<br>în 0           105.263         100,0         177,70           105.263         100,0         177,70           20.477         27,6         38,0           20.947         27,6         38,0           20.947         27,6         38,0           20.947         27,6         38,0           20.947         27,6         38,0           20.947         26,6         22,8           17.435         16,6         22,8           17.737         16,9         23,2           schaftsjahr |           |                 |                   |
| = Betrieblicher Rohertr                       | ag 1                                                                                                    |           |           | 66.452      | 7              | 3,4        | 100,9             |              | 77.038                                                                                                    |           | 73,2            | 100,8             |
| = Betrieblicher Rohertr                       | ag 2                                                                                                    |           |           | 26.910      | 2              | 9.7        | 40.8              |              | 29.047                                                                                                    |           | 27.6            | 38.0              |
| = EBITDA (Cash-flow /                         | auf Betriebser                                                                                                    | rfolg)    |           | 18.039      | 1              | 19,9       | 27,4              |              | 20.580                                                                                                    |           | 19,6            | 26,9              |
| = EBIT (Betriebserfo                          | lg)                                                                                                    |           |           | 14.949      | 1              | 16,5       | 22,7              |              | 17.435                                                                                                    |           | 16,6            | 22,8              |
| = Erfola aewöhnliche (                        | Ma           Ma           Actuale Erfolgsentwicklung mit Vorjahresvergleich         Ma           Setriebsleistung         Betriebsleistung         Betriebsleistung         <                                                                                                    | 22.1      |           |             |                |            |                   |              |                                                                                                    |           |                 |                   |
| = ERT (Estals use Sta                         |                                                                                                    |           |           | 15.348      | 1              | 6.9        | 23.3              |              | 17.737                                                                                                    |           | 16.9            | 23.2              |
| 15.000                                        |                                                                                                    |           |           |             |                |            |                   |              | -                                                                                                    |           |                 |                   |
| Bohertran GJ                                  | 20.259                                                                                                    | 22 581    | 23.043    | Apr         | Na             | Jun        | 30                | Aug          | sep                                                                                                    | OKt       | 0               | Lez 0             |
| - EBIT GJ                                     | 5.120                                                                                                    | 8.020     | 1.809     | 0           | 0              | 0          | 0                 | 0            | 0                                                                                                    | 0         | 0               | 0                 |
| EBT GJ                                        | 5.251                                                                                                    | 8.151     | 1.945     | 0           | 0              | 0          | 0                 | 0            | 0                                                                                                    | 0         | 0               | 0                 |
| 30.000<br>28.000<br>15.000<br>10.000<br>8.000 | L                                                                                                    |           | Erfo      | lgsentwickl | ung über zv    | völf Monat | e vorherige       | s Wirtschaft | sjahr                                                                                                    |           | L               |                   |
| 0 -                                           |                                                                                                    |           |           |             |                |            |                   |              | - <b>-</b>                                                                                                    |           |                 |                   |
| -5.000                                        | Jan                                                                                                    | Feb       | Mg        | Apr         | Mai            | Jun        | JU                | Aug          | Sep                                                                                                    | Okt       | Nov             | Dez               |
| <ul> <li>Rohertrag VJ</li> </ul>              | 25.369                                                                                                    | 25.269    | 24.800    | 25.248      | 24.907         | 24.036     | 23.439            | 23.450       | 18.236                                                                                                    | 23.525    | 22.928          | 22.950            |
| -COTT VO                                      | 0.001                                                                                                    | - 100     | 1.661     | 0.042       | 1.020          | 3,000      | 1.040             | A 49 V       |                                                                                                    |           | - 147           | A 32              |

Branchenvergleich Die Funktion steht derzeit für SBS Rewe neo® nicht zur Verfügung. Wenn Sie den Branchenvergleich geschlüsselt haben, werden die Branchendaten über eine Online-Verbindung zur Feri Eurorating AG automatisch aktualisiert. Dabei werden die wesentlichen Posten der kurzfristigen Erfolgsrechnung mit den Branchenwerten verglichen. Dies geschieht immer auf Basis der prozentualen Anteile zur Betriebsleistung.

| Heiner Bäcker<br>Branchenvergleich |                           |                         |                     |      |                   |                                             |                      |            |               | März 201   |
|------------------------------------|---------------------------|-------------------------|---------------------|------|-------------------|---------------------------------------------|----------------------|------------|---------------|------------|
|                                    | Unternehmen<br>bis Mrz 11 | Unternehmen<br>% Anteil | Branche<br>% Anteil | in % | Abweichung<br>in€ | Anteile Ur                                  | ternehmen            | sdaten und | d Branche     | nvergleich |
|                                    |                           |                         |                     |      |                   |                                             | 1                    |            |               |            |
| Betriebsleistung                   | 90.568                    | 100,0                   | 100,0               | 0,0  | 0                 | <ul> <li>Betrieblicher Rohertrag</li> </ul> |                      |            |               |            |
| Wareneinsatz                       | 24.685                    | 27,3                    | 34,1                | -6,8 | -1.684            | •                                           |                      |            |               |            |
| Rohertrag                          | 65.882                    | 72,7                    | 65,9                | 6,8  | 4.493             | •                                           | -                    |            |               |            |
| Sonstige betriebliche Erlöse       | 570                       | 1,6                     | 0,0                 | 1,5  | 9                 | •                                           |                      |            |               |            |
| Betrieblicher Rohertrag            | 66.452                    | 74,3                    | 66,0                | 8,3  | 5.549             | Person alkosten                             |                      |            |               |            |
| Personalkosten                     | 39.543                    | 43,7                    | 34,5                | 9,2  | 3.638             | •                                           |                      |            |               |            |
| Raumkosten                         | 5.463                     | 6,0                     | 7,6                 | -1,6 | -86               | •                                           |                      |            |               |            |
| Betriebliche Steuern               | 120                       | 0,1                     | 0,7                 | -0,6 | -1                | Gesamtkosten                                |                      |            |               |            |
| Abschreibungen                     | 3.090                     | 3,4                     | 3,5                 | -0,1 | -3                | •                                           |                      |            |               |            |
| Sonstige Kosten                    | 3.287                     | 4,4                     | 12,5                | -8,1 | -267              | •                                           | -                    |            |               |            |
| Gesamtkosten                       | 51.503                    | 57,6                    | 58,8                | -1,2 | -592              | •                                           |                      |            |               |            |
| EBIT (Betriebserfolg)              | 14.949                    | 16,7                    | 7,2                 | 9,5  | 1.420             | EBIT (Betriebserfolg)                       |                      |            |               |            |
| Zinsaufwand                        | 445                       | 0,5                     | 0,8                 | -0,3 | -1                | •                                           | 0 % 20 %             | 40 %       | 60 %          | 80 %       |
| Erfolg vor Steuern                 | 15.348                    | 16,2                    | 6,4                 | 9,8  | 1.501             | • .                                         | Utternehmen % Acteil | i Brat     | iche % Anteil |            |
| - harres odar - Broacha            | hter Broache              |                         |                     |      |                   |                                             |                      |            |               |            |

#### Besonderheiten der Erfolgsanalyse für EÜR 3.2

### Auf einen Blick (EÜR)

Auch in der EÜR-Version des Monatsreportings, ist die erste Auswertung als Gesamtübersicht "Auf einen Blick" aufbereitet. Allerdings haben Sie hier zwei Möglichkeiten zur Auswahl:

Auf einen Blick (EÜR)

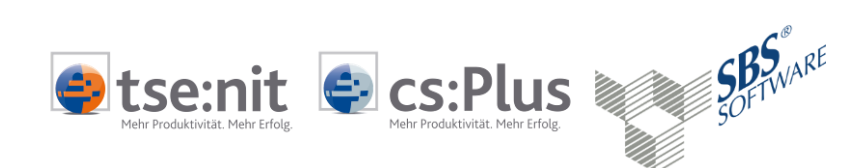

#### Auf einen Blick (Erfolg) •

Die erste Version zeigt die Gewinnermittlung wie eine typische Einnahmenüberschussrechnung. Allerdings werden die Posten zur Umsatzsteuer und etwaige gebuchte Forderungen und Verbindlichkeiten in einem Block gesondert dargestellt.

| Heiner Bäcker                              |         |            |           |                 |                            |             |     |             |             |          |               |         |
|--------------------------------------------|---------|------------|-----------|-----------------|----------------------------|-------------|-----|-------------|-------------|----------|---------------|---------|
| Ihre BWA auf einen Blick                   |         |            |           |                 |                            |             |     |             |             |          | März          | 2011    |
|                                            |         |            |           |                 |                            |             |     |             |             |          |               |         |
| Einnahmenüberschuss                        | Mrz. 11 | Mrz. 10    | Aby. in % | bis Mrz. 11     | Jahreswerte<br>bis Mrz. 10 | Abw. in %   |     |             |             |          |               |         |
| Betriebliche Erlöse (netto)                | 31.765  | 35.905     | -11.5     | 91.207          | 105.848                    | -13.8       |     | 140.000 -   |             |          |               |         |
| + Sonstige betriebliche Erträge            | 190     | 200        | -5.0      | 570             | 600                        | -5.0        |     |             |             |          |               |         |
| + Zins- und Finanzerträge                  | 0       | 0          | 0.0       | € 0             | 0                          | 0.0         | ÷   |             |             |          |               |         |
| + Außerordentliche Erträge                 | 281     | 281        | 0.0       | e 844           | 844                        | 0,0         | ÷   | 120.000 -   |             |          |               |         |
| + Vereinnahmte Umsatzsteuer                | 2.491   | 2.834      | -12.1     | 7.835           | 8.371                      | -6.4        |     |             | _           |          |               |         |
| + Forderungseingänge + ähnliche Posten     | 3.273   | 0          | ***       | <b>S</b> 3.602  | 2.208                      | 63,2        |     | 100.000 -   |             |          |               |         |
| BETRIEBSEINNAHMEN                          | 38.001  | 39.221     | -3,1      | 106.550         | 120.335                    | -11,5       | 2   |             |             |          |               |         |
| - Waren-/Material und Fremdleistungen      | 8.723   | 11,105     | -21.5     | 25.325          | 29.410                     | -13.9       | ĸ   |             |             |          |               |         |
| - Personalkosten                           | 13,266  | 15.771     | -15.9     | <b>2</b> 39.543 | 47,991                     | -17.6       | ĸ   | 80.000 -    |             |          |               |         |
| - Abschreibungen                           | 1.029   | 1.048      | -1.8      | 3.090           | 3.145                      | -1.7        | ĸ   |             |             |          |               |         |
| - Sonstige betriebliche Aufwendungen       | 7.129   | 960        | 642.8     | 8.871           | 8.467                      | 4.8         |     | 60.000 -    |             |          |               |         |
| - Zins- und Finanzaufwendungen             | 145     | 178        | -18,4     | <b>4</b> 45     | 541                        | -17,7       | ĸ   |             |             |          |               |         |
| - Außerordentliche Aufwendungen            | 0       | 0          | 0.0       | <b>e</b> 0      | 0                          | 0,0         | ÷   | 40.000      |             |          |               |         |
| - Gezahlte Vor- und Umsatzsteuer           | 2.866   | 2.845      | 0,7       | 5.806           | 9.407                      | -38,3       |     | 10.000      |             |          |               |         |
| - Gezahlte Verbindlichk. + ähnliche Posten | -224    | 174        | -228,4    | 2.893           | 12.475                     | -76,8       |     |             |             |          |               |         |
| - Gezahlte Gewerbesteuer                   | 0       | 0          | 0,0       | e 772           | 1.090                      | -29,2       |     | 20.000 -    |             |          |               |         |
| = BETRIEBSAUSGABEN                         | 32.934  | 32.082     | 2,7       | 86.744          | 112.525                    | -22,9       | e - |             |             |          |               | _       |
| = Vorläufiger Einnahmenüberschuss          | 5.067   | 7.139      | -29,0     | 19.806          | 7.810                      | 153,6       | 8   | 0           | Einnahmen   | Ausgaber | Obers         | chuss   |
|                                            |         |            |           |                 |                            |             |     |             |             |          |               |         |
|                                            | J       | ahreswerte |           | Finnahmen.      | Jahress                    | rerte       |     |             | Distanza 11 |          | DIS IVITZ. 10 |         |
| Liquidität                                 | Mrz. 11 | Mrz. 10    | Aby. in % | Überschüsse     | bis Mrz. 11                | bis Mrz. 10 |     | Oberschuss  |             |          |               |         |
| I. Liquide Mittel (Anfangsbestand)         | -40.497 | -36.359    | -11,4     | aus Betrieb     | 14.949                     | 17.435      | e e | aus Betrieb |             |          |               |         |
|                                            |         |            |           | aus Zinsen      | -445                       | -541        |     |             | -           |          |               |         |
| II. zzgl. Liguiditätsveränderungen aus     |         |            |           | aus AO Posten   | 844                        | 844         | 4   | Einn ahmen- |             |          |               |         |
| 1 Jaufendem Geschäft (Cash-Elow)           | 22 896  | 10.955     | 109.0     | aus USt / VSt   | 2 028                      | -1.036      |     | überschuss  |             |          |               |         |
| 2. Anlagenverkäufen - Investionen          | 0       | 0          | 0.0       | aus Ford /Verb  | 710                        | -10.267     |     | Amaguir     |             |          |               |         |
| 3 Neuverschuldung - Tilgung                | -1 567  | -1 469     | -6.7      | aus GewSt       | -772                       | -1.090      |     |             | 1           |          | _             |         |
| 4 Finlanen - Entrahmen                     | -18 012 | -15 154    | -18.9     | Überschuss      | 19,806                     | 7 810       |     | Privat-     |             |          |               |         |
| Liquiditäteveränderung genemt              | 2 247   | E 669      | 459.5     | Entrahman       | 18.000                     | 15 154      | 2   | entnah men  |             |          |               |         |
| Equivitation of an utility gesame          | 3.317   | -3.000     | 100,0     | Peet            | 4 704                      | 7.245       | 2   |             |             |          |               |         |
| III I I I I I I I I I I I I I I I I I      | 27.400  | 40.007     |           | Real            | 1./94                      | -7.345      |     |             | 0 5.000     | 10.000   | 15.000 20.00  | 0 25.00 |
| III. = Liquide Mittel (Endbestand)         | -37.180 | -42.027    | 11,5      | Entnanmequote   | 90,9%                      | 194,0%      | R.  |             |             |          |               |         |

### Auf einen Blick (Erfolgsrechnung)

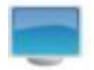

Die zweite Version der Auswertung "auf einen Blick" erfolgt auf Basis der betriebswirtschaftlichen Erfolgsrechnung mit den Ergebnissen zum Rohertrag, Betriebsergebnis (EBIT) sowie den entsprechenden Quoten und ist als Alternative zur EÜR gedacht.

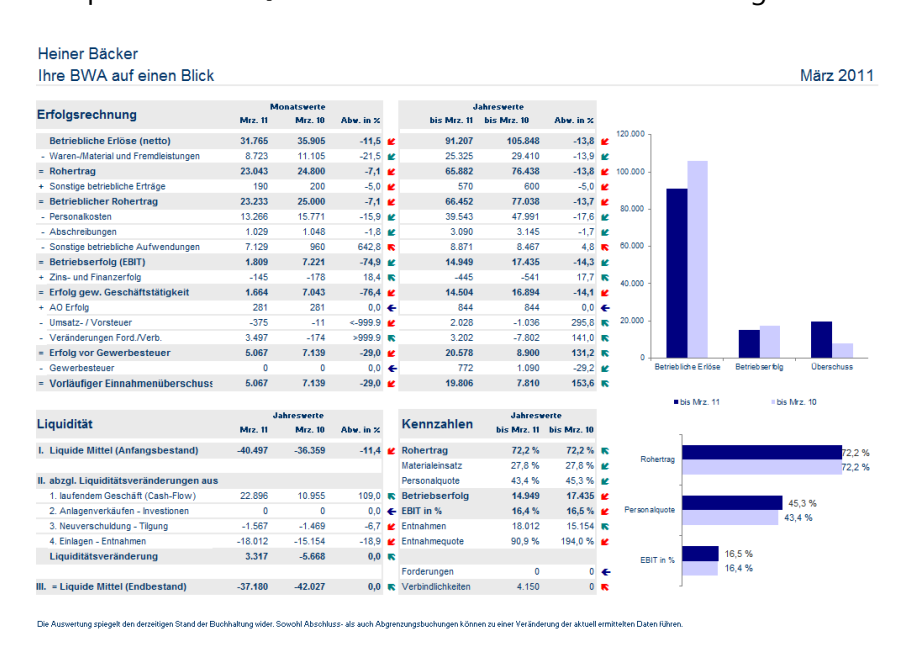

# Vorjahresvergleich

Einnahmenüberschuss mit Diese Auswertung zeigt die Entwicklung der Betriebseinnahmen und –ausgaben sowie den Überschuss im Vergleich zum Vorjahr.

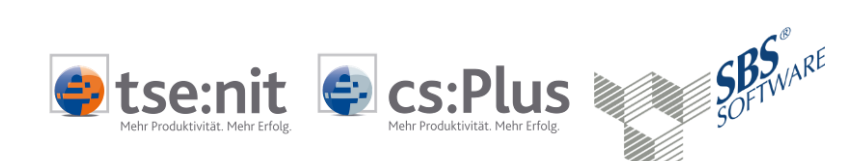

Zusätzlich wird die monatliche Entwicklung dieser Posten anschaulich in Grafiken dargestellt.

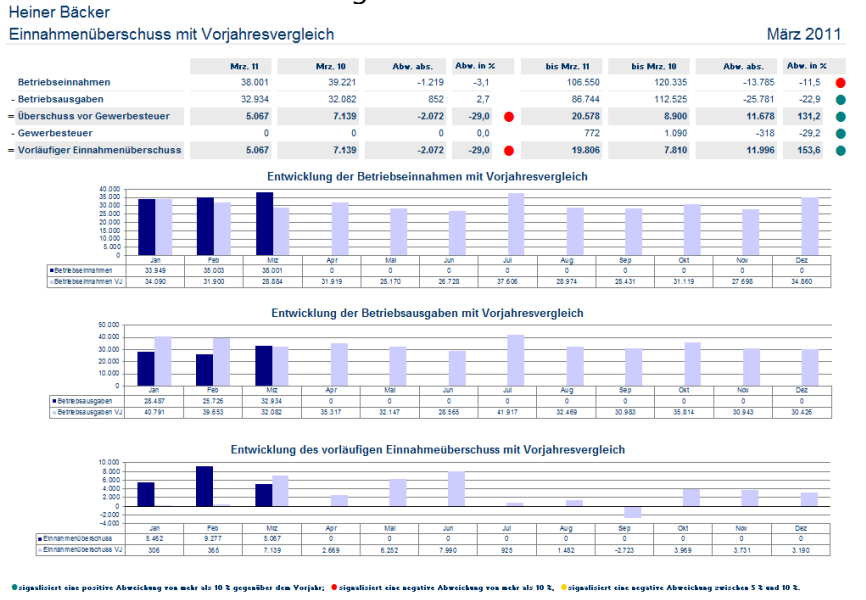

#### Privatentnahmen

Diese Auswertung enthält eine detaillierte Aufteilung der Privatentnahmen und -einlagen im Vergleich zum Vorjahr sowie das Verhältnis der Entnahmen zum Einnahmenüberschuss. Zusätzlich wurden zwei Grafiken eingebunden, aus der Sie die kumulierte monatliche Entwicklung erkennen können.

|                                      | liesvergielen  |                 |              |                |                        |                  | IVI           |         |
|--------------------------------------|----------------|-----------------|--------------|----------------|------------------------|------------------|---------------|---------|
|                                      | Mrz. 11        | Mrz. 10         | Abw. abs.    | Abw. in %      | bis Mrz. 11            | bis Mrz. 10      | Abw. abs.     | Abw. in |
| tnahmen                              | 133.098        | 12.363          | 120.735      | 976,6          | 184.100                | 60.859           | 123.241       | 202,5   |
| lagen                                | 119.486        | 8.000           | 111.486      | >999,9         | 166.088                | 45.705           | 120.383       | 263,4   |
| ttoentnahmen                         | 13.612         | 4.363           | 9.249        | 212,0          | 18.012                 | 15.154           | 2.858         | 18,9    |
| ron private Steuern                  | 2.121          | 3.950           | -1.829       | -46,3          | 2.333                  | 4.683            | -2.351        | -50,2   |
| on Sonderausgaben                    | 1.570          | 1.015           | 555          | 54,7           | 2.713                  | 3.164            | -451          | -14,2   |
| on Spenden                           | 1.070          | 515             | 555          | 107,9          | 1.213                  | 1.664            | -451          | -27,1   |
| on außergewöhnliche Belastungen      | 0              | 0               | 0            | 0,0            | 0                      | 0                | 0             | 0,0     |
| on Eigenverbrauch                    | 0              | 0               | 0            | 0,0            | 0                      | 234              | -234          | -100,0  |
| on für private Grundstücke           | 457            | 449             | 8            | 1,8            | 1.371                  | 1.346            | 25            | 1,8     |
| on Rest ohne Verwendung              | 4.148          | 5.414           | -1.265       | -23,4          | 6.417                  | 9.428            | -3.011        | -31,9   |
| nahmenüberschuss                     | 5.067          | 7.139           | -2.072       | -29,0          | 19.806                 | 7.810            | 11.996        | 153,6   |
| toentnahmen                          | 13.612         | 4.363           | 9.249        | 212,0          | 18.012                 | 15.154           | 2.858         | 18,9    |
| er-/ Unterentnahmen                  | -8.545         | 2.776           | -11.321      | -407,8         | 1.794                  | -7.345           | 9.138         | 124,4   |
| nahmequote in %                      | 268,6 %        | 61,1 %          |              | 207,5          | 90,9 %                 | 194,0 %          |               | -103,1  |
|                                      | Kur            | auliorto Einnah | monüborrobü  | no und Driv    | atontnahmon            |                  |               |         |
|                                      | Coochöfteist   |                 | menuberschu: | se unu ritv    | atentnammen            | Voriahr          |               |         |
|                                      | Geschartsjar   |                 |              |                | 20.000                 |                  |               |         |
| 25.000                               |                |                 |              |                |                        |                  |               |         |
| 20.000 -                             |                |                 |              |                | 15.000 -               | $\wedge$         |               |         |
| 10.000                               |                |                 |              |                | 10.000                 |                  |               |         |
| 5 000                                | $\mathbf{N}$   |                 |              |                | 5.000 -                | ~ \              |               | 1       |
|                                      | \              |                 | • •          |                | •                      |                  | -             | -       |
| -5.000 -                             |                |                 |              |                | -5.000 -               |                  |               | ·       |
| -10.000                              |                |                 | No. 1 011    |                | 10.000 Jan Feb Mrz     | Apr IIal Jun Jul | Aug Sep Okt / | iov Dez |
| Kumuleter Überschuss 5.492 14739 193 | a na wa Jun Ju |                 | 0 0          | Kumullerter Oc | erschuss 306 671 7.010 | 0 0 0 0          | 0 0 0         | 0 0     |

#### Betriebseinnahmen

Diese Auswertung dient der detaillierten Analyse der Betriebseinnahmen. Daraus erkennen Sie die genaue Zusammensetzung sowie den Vergleich zum Vorjahr.

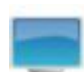

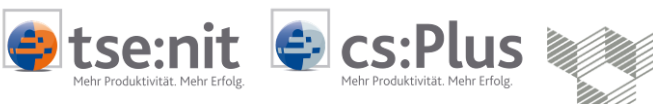

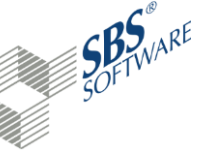

| Betriebseinnahmen                       |                |                |           |           |   |                    |                    | M                | ärz 20    |
|-----------------------------------------|----------------|----------------|-----------|-----------|---|--------------------|--------------------|------------------|-----------|
|                                         | Mrz. 11<br>EUR | Mrz. 10<br>EUR | Abw. abs. | Abw. in % |   | bis Mrz. 11<br>EUR | bis Mrz. 10<br>EUR | Abw. abs.<br>EUR | Abw. in % |
| Betriebliche Einnahmen                  | 31.552         | 35.710         | -4.158    | -11,6     | • | 90.568             | 105.263            | -14.695          | -14,0     |
| Eigenverbrauch (Waren, Material)        | 213            | 195            | 18        | 9,3       |   | 639                | 585                | 54               | 9,3       |
| Betriebliche Erlöse                     | 31.765         | 35.905         | -4.140    | -11,5     | • | 91.207             | 105.848            | -14.641          | -13,8     |
| Eigenverbrauch (Kfz. + sonst. Leistung) | 190            | 200            | -10       | -5,0      | • | 570                | 600                | -30              | -5,0      |
| Sonstige betriebliche Erträge           | 0              | 0              | 0         | 0,0       |   | 0                  | 0                  | 0                | 0,0       |
| Sonstige betriebliche Erträge           | 190            | 200            | -10       | -5,0      | • | 570                | 600                | -30              | -5,0      |
| Beteiligungen und ähnliche Erträge      | 0              | 0              | 0         | 0,0       |   | 0                  | 0                  | 0                | 0,0       |
| Zins- und ähnliche Erträge              | 0              | 0              | 0         | 0,0       |   | 0                  | 0                  | 0                | 0,0       |
| Finanzerträge                           | 0              | 0              | 0         | 0,0       |   | 0                  | 0                  | 0                | 0,0       |
| Grundstückerträge                       | 281            | 281            | 0         | 0,0       |   | 844                | 844                | 0                | 0,0       |
| Erträge aus Anlagenverkäufen            | 0              | 0              | 0         | 0,0       |   | 0                  | 0                  | 0                | 0,0       |
| Erträge aus Auflösung von Rücklagen     | 0              | 0              | 0         | 0,0       |   | 0                  | 0                  | 0                | 0,0       |
| Weitere AO Erträge                      | 0              | 0              | 0         | 0,0       |   | 0                  | 0                  | 0                | 0,0       |
| Außerordentliche Erträge                | 281            | 281            | 0         | 0,0       |   | 844                | 844                | 0                | 0,0       |
| rhaltene / verrechnete Anzahlungen      | 0              | 0              | 0         | 0,0       |   | 0                  | 0                  | 0                | 0,0       |
| Sezahite/aufgebaute Forderungen LL      | 0              | 0              | 0         | 0,0       |   | 2.492              | 2.465              | 27               | 1,1       |
| /ereinnahmte Umsatzsteuer               | 2.491          | 2.834          | -343      | -12,1     | • | 7.835              | 8.371              | -536             | -6,4      |
| Correktur sonstige EÜR Posten           | 3.273          | 0              | 3.273     |           |   | 3.602              | 2.208              | 1.395            | 63,2      |
| /or-/USt und sonstige EÜR-Posten        | 5.765          | 2.834          | 2.930     | 103,4     | • | 13.929             | 13.043             | 886              | 6,8       |
| SUMME BETRIEBSEINNAHMEN                 | 38.001         | 39.221         | -1.219    | -3.1      |   | 106,550            | 120.335            | -13.785          | -11.5     |

#### Betriebsausgaben

Diese Auswertung dient der detaillierten Analyse der Betriebsausgaben. Daraus erkennen Sie die genaue Zusammensetzung sowie den Vergleich zum Vorjahr.

| 0                                        |                |                |           |           |                    |                    |                  |           |   |
|------------------------------------------|----------------|----------------|-----------|-----------|--------------------|--------------------|------------------|-----------|---|
|                                          | Jan. 00<br>EUR | Jan. 00<br>EUR | Abw. abs. | Abw. in % | bis Jan. 00<br>EUR | bis Jan. 00<br>EUR | Abw. abs.<br>EUR | Abw. in % |   |
| Mat./Wareneinkauf                        | 8.723          | 11.105         | -2.383    | -21,5 🔵   | 25.325             | 29.410             | -4.085           | -13,9     | • |
| Fremdleistungen                          | 0              | 0              | 0         | 0,0       | 0                  | 0                  | 0                | 0,0       |   |
| Material und Fremdleistungen             | 8.723          | 11.105         | -2.383    | -21,5     | 25.325             | 29.410             | -4.085           | -13,9     | • |
| Personalkosten                           | 13.266         | 15.771         | -2.505    | -15,9 🔴   | 39.543             | 47.991             | -8.449           | -17,6     | • |
| Abschreibung                             | 1.029          | 1.048          | -19       | -1,8      | 3.090              | 3.145              | -55              | -1,7      |   |
| Sonstige betriebliche Aufwendungen       | 7.129          | 960            | 6.169     | 642,8 🔴   | 8.871              | 8.467              | 403              | 4,8       |   |
| Weitere betriebliche Aufwendungen        | 21.424         | 17.779         | 3.645     | 20,5 🔴    | 51.503             | 59.604             | -8.100           | -13,6     | ٠ |
| Abschreibung Finanzanlagen               | 0              | 0              | 0         | 0,0       | 0                  | 0                  | 0                | 0,0       |   |
| Zinsen u. ähnliche Aufwendungen          | 145            | 178            | -33       | -18,4 🔵   | 445                | 541                | -96              | -17,7     |   |
| Finanzaufwendungen                       | 145            | 178            | -33       | -18,4 🔵   | 445                | 541                | -96              | -17,7     | ٠ |
| Gründstückaufwendungen                   | 0              | 0              | 0         | 0,0       | 0                  | 0                  | 0                | 0,0       |   |
| Buchwert Anlagenabgänge                  | 0              | 0              | 0         | 0,0       | 0                  | 0                  | 0                | 0,0       |   |
| Bildung von Rücklagen § 7 g EStG         | 0              | 0              | 0         | 0,0       | 0                  | 0                  | 0                | 0,0       |   |
| Weitere AO Aufwendungen                  | 0              | 0              | 0         | 0,0       | 0                  | 0                  | 0                | 0,0       |   |
| Außerordentliche Aufwendungen            | 0              | 0              | 0         | 0,0       | 0                  | 0                  | 0                | 0,0       |   |
| Geleistete / verrechnete Anzahlungen     | 0              | 0              | 0         | 0,0       | 0                  | 0                  | 0                | 0,0       |   |
| Sezahlte/aufgebaute Verbindlichkeiten LL | 0              | 0              | 0         | 0,0       | 593                | 3.304              | -2.711           | -82,1     |   |
| Sezahlte Vor- und Umsatzsteuer           | 2.866          | 2.845          | 21        | 0,7       | 5.806              | 9.407              | -3.600           | -38,3     |   |
| Korrektur sonstiger EÜR-Posten           | -224           | 174            | -398      | -228,4    | 2.300              | 9.171              | -6.871           | -74,9     |   |
| Vor- /Ust und sonstige EÜR-Posten        | 2.643          | 3.020          | -377      | -12,5     | 8.699              | 21.881             | -13.182          | -60,2     | ٠ |
| Gezahlte Gewerbesteuer                   | 0              | 0              | 0         | 0,0       | 772                | 1.090              | -318             | -29,2     | • |
| SUMME BETRIEB SAU SGABEN                 | 32.934         | 32.082         | 852       | 2.7       | 86.744             | 112.525            | -25.781          | -22,9     | • |

### 3.3 Kostenanalyse

### Kostenstruktur

In der Analyse der Kostenstatistik werden die Quoten (Anteile) der wichtigsten Kosten ermittelt und mit dem Vorjahr verglichen. Nicht nur im Verhältnis zum Umsatz sondern auch im Verhältnis zu den Gesamtkosten und den Personalkosten. Dadurch können Sie außergewöhnliche Kostenentwicklungen noch besser erkennen.

er dem Vorjahr; 💶 negative Abweichung > 10 % gegenüber dem Vorjahr, 💶 negative Abweichung >= 5% und <= 10% gegenüber dem Vor

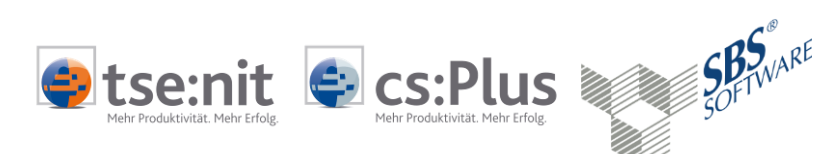

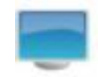

#### Heir Ana

Betri Eiger Betr Mate Roh Sons Betr Pers Raur Fahr Abso Übrig Betr

|                                                                                                    |                                    | Kosten                  | anteile im Verhält  | nis zu         |                 | Koster                      | anteile im Verhält           | nis zu             |
|----------------------------------------------------------------------------------------------------|------------------------------------|-------------------------|---------------------|----------------|-----------------|-----------------------------|------------------------------|--------------------|
|                                                                                                    | Mrz 11                             | Betriebsleistung        | Gesamtkosten        | Personalkosten | bis Mrz. 11     | Betriebsleistung            | Gesamtkosten                 | Personalkoste      |
|                                                                                                    |                                    | in %                    | in %                | in %           |                 | in %                        | in %                         | in %               |
| bliche Einnahmen                                                                                                    | 31.552                             | 99,3                    | 104,7               | 237,8          | 90.568          | 99,3                        | 117,9                        | 229,               |
| verbrauch (Waren, Material)                                                                                                    | 213                                | 0,7                     | 0,7                 | 1,6            | 639             | 0,7                         | 0,8                          | 1,                 |
| bliche Erlöse                                                                                                    | 31.765                             | 100,0                   | 105,4               | 239,4          | 91.207          | 100,0                       | 118,7                        | 230,               |
| al und Fremdleistungen                                                                                                    | 8.723                              | 27,5                    | 28,9                | 65,8           | 25.325          | 27,8                        | 33,0                         | 64,                |
| rtrag                                                                                                    | 23.043                             | 72,5                    | 76,4                | 173,7          | 65.882          | 72,2                        | 85,8                         | 166,               |
| ge betriebliche Erlöse                                                                                                    | 190                                | 0,6                     | 0,6                 | 1,4            | 570             | 0,6                         | 0,7                          | 1/                 |
| eblicher Rohertrag                                                                                                    | 23.233                             | 73,1                    | 77,1                | 175,1          | 66.452          | 72,9                        | 86,5                         | 168,               |
| nalkosten                                                                                                    | 13.266                             | 41,8                    | 44,0                | 100,0          | 39.543          | 43,4                        | 51,5                         | 100.               |
| osten                                                                                                    | 5.248                              | 16,5                    | 17,4                | 39,6           | 5.463           | 6,0                         | 7,1                          | 13,                |
| eugkosten(ohne Steuern)                                                                                                    | 48                                 | 0,2                     | 0,2                 | 0,4            | 853             | 0,9                         | 1,1                          | 2,                 |
| reihungen                                                                                                    | 1.029                              | 3.2                     | 3.4                 | 7.8            | 3.090           | 3.4                         | 4.0                          | 7.3                |
| rewargCli                                                                                                    |                                    |                         |                     |                |                 |                             |                              |                    |
| Kosten                                                                                                    | 1.803                              | 5,7                     | 6,0                 | 13,6           | 2.490           | 2,7                         | 3,2                          | 6,                 |
| Kosten<br>bliche Aufwendungen                                                                                                    | 1.803<br>30.146                    | 5,7<br>94,9             | 6,0<br><b>100,0</b> | 13,6<br>227,2  | 2.490<br>76.828 | 2,7<br>84,2                 | 3,2<br>100,0                 | 6,<br><b>194</b> , |
| Kosten<br>bliche Aufwendungen                                                                                                    | 1.803<br>30.146<br>Rohertrag (kum  | 5,7<br>94,9<br>nuliert) | 6,0<br><b>100,0</b> | 13,6<br>227,2  | 2.490<br>76.828 | 2,7<br>84,2<br>Betriebserfo | 3,2<br>100,0<br>g(kumuliert) | 6,<br>194,         |
| Kosten<br>bliche Aufwendungen                                                                                                    | 1.803<br>30.146<br>Rohertrag (kum  | 5,7<br>94,9<br>nuliert) | 6,0<br>100,0        | 13,6<br>227,2  | 2.490<br>76.828 | 2,7<br>84,2<br>Betriebserfo | 3,2<br>100,0<br>g(kumuliert) | 6,<br>194,         |
| 100.000<br>bliche Aufwendungen                                                                                                    | 1.803<br>30.146<br>Rohertrag (kum  | 5,7<br>94,9<br>nuliert) | 6,0<br>100,0        | 13,6<br>227,2  | 2.490<br>76.828 | 2,7<br>84,2<br>Betriebserfo | 3,2<br>100,0<br>g(kumuliert) | 6,<br>194,         |
| 100.000<br>hbliche Aufwendungen<br>100.000<br>00.000<br>00.000                                                                                                    | 1.803<br>30.146<br>Rohertrag (kun  | 5,7<br>94,9<br>suliert) | 6,0<br>100,0        | 13,6<br>227,2  | 2.490<br>76.828 | 2,7<br>84,2<br>Betriebserfo | 3,2<br>100,0<br>g(kumuliert) | 6,<br>194,         |
| 100 000<br>bbiche Aufwendungen                                                                                                    | 1.803<br>30.146<br>Rohertrag (kun  | 5,7<br>94,9<br>nuliert) | 6,0<br>100,0        | 13,6<br>227,2  | 2.490<br>76.828 | 2,7<br>84,2<br>Betriebserfo | 3,2<br>100,0                 | 6,<br>194,         |
| **************************************                                                                                                    | 1.803<br>30.146<br>Rohertrag (kum  | 5,7<br>94,9<br>suliert) | 6,0<br>100,0        | 13,6<br>227,2  | 2.490<br>76.828 | 2.7<br>84,2<br>Betriebserfo | 3,2<br>100,0<br>g(kumuliert) | 6,<br>194,         |
| Sosten<br>bilche Aufwendungen<br>900.000 -<br>90.000 -<br>90.0000 -<br>90.000 -<br>90.0000 -<br>90.0000 -<br>90.0000 -<br>90.0000 -<br>90.000 -<br>90.000 -<br>90.000 -<br>90.000 -<br>90.000 -<br>90.000 -<br>90.000 -<br>90.000 -<br>90.0000 -<br>90.00000 -<br>90.0000 -<br>90.0000 -<br>90.0000 -<br>90.0000 -<br>90.00000 -<br>90.00000 -<br>90.0000 -<br>90.0000 -<br>90.0000 -<br>90.0000 -<br>90.00000000 -<br>90.0000 -<br>90.00000000000 -<br>90.00 | 1.803<br>30.146<br>Rohertrag (kurr | 5,7<br>94,9<br>nuliert) | 6,0<br>100,0        | 13,8<br>227,2  | 2 490<br>76.828 | 2,7<br>84,2<br>Betriebserfo | 3,2<br>100,0<br>g(kumuliert) | 6,<br>194,         |
| 00.000<br>biche Aufwendungen<br>00.000<br>00.0000<br>00.000<br>00.0000<br>00.0000<br>00.000000                                                                                                    | 1.803<br>30.146<br>Rohertrag (kum  | 5,7<br>94,9             | 6.0<br>100,0        | 13,8<br>227,2  | 2.490<br>76.828 | 2,7<br>84,2<br>Betriebserfo | 3,2<br>100,0<br>g(kumuliert) | 6,<br>194,         |
| 100.000<br>bbliche Aufwendungen<br>100.000<br>00.000<br>-<br>70.000<br>-<br>00.000<br>-<br>00.000<br>-<br>00.000<br>-<br>00.000<br>-<br>00.000<br>-<br>-<br>-<br>-<br>-<br>-<br>-<br>-<br>-<br>-<br>-<br>-<br>-                                                                                                    | 1.803<br>30.146<br>Rohertrag (kurr | 5,7<br>94,9<br>Nuliert) | 6,0<br>100,0        | 13,6<br>227,2  | 2.490<br>76.828 | 2,7<br>84,2<br>Betriebserfo | 3,2<br>100,0<br>g(kumuliert) | (<br>19-           |
| 100000001<br>Kosten<br>100000<br>100000<br>10000<br>100000<br>100000<br>100000<br>10000<br>100000                                                                              | 1.803<br>30.146<br>Rohertrag (kurr | 5,7<br>94,9             | 6,0<br>100,0        | 13,8<br>227,2  | 2,490<br>76.828 | 2,7<br>84,2<br>Betriebserfo | 3,2<br>100,0                 | 6,<br>194,         |

#### Kostenentwicklung

Aus der Kostenentwicklung entnehmen Sie die Entwicklung der der wesentlichen Kostenpositionen im Vergleich zum Vorjahr. Auch hier finden Sie Grafiken zur besseren Veranschaulichung der Monatsentwicklung.

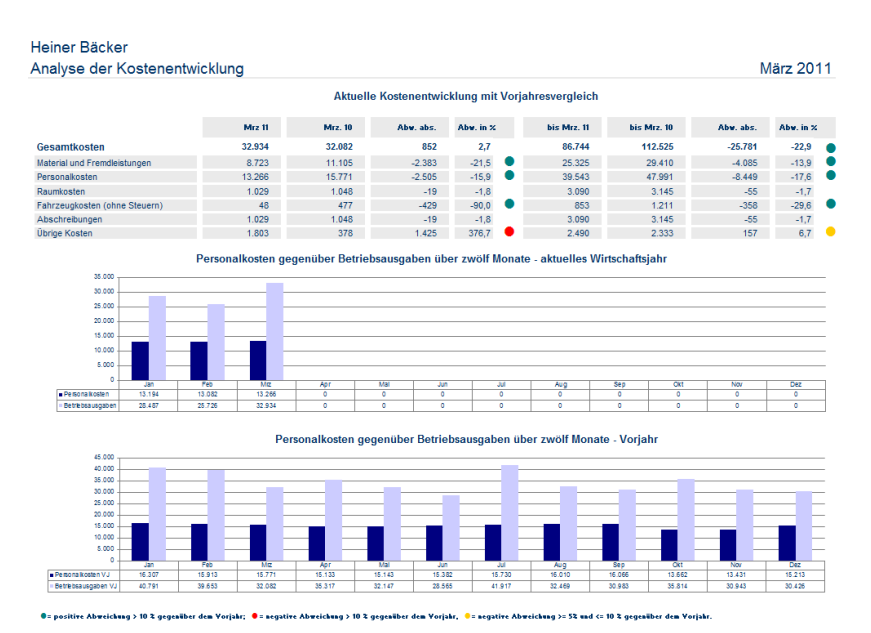

#### Liquiditätsanalyse 3.4

Liquiditätsentwicklung

Diese Auswertung zeigt Ihnen die aktuelle Entwicklung der Liquidität im Vergleich zum Vorjahr. Der Aufbau orientiert sich an der direkten Kapitalflussrechnung.

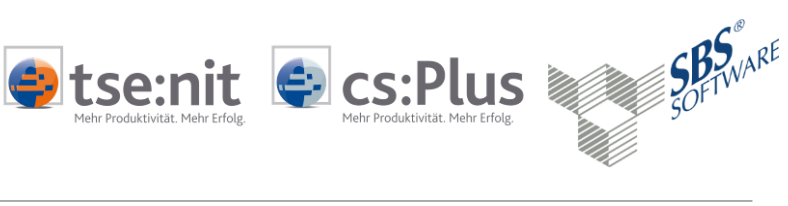

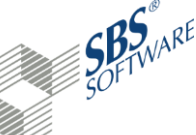

|   |   |   | 1 |
|---|---|---|---|
|   |   |   |   |
|   |   |   |   |
|   |   |   |   |
| - | - | - |   |
|   |   |   |   |

### Heiner Bäcker

| iquiditätsentwicklung                                                                          |                    |                    |             | Marz 2      |
|------------------------------------------------------------------------------------------------|--------------------|--------------------|-------------|-------------|
|                                                                                                | bis Mrz. 13<br>EUR | bis Mrz. 12<br>EUR | Abw.<br>EUR | Abw<br>in 9 |
| inzahlungen von Kunden für den Verkauf von Erzeugnissen, Waren und Dienstleistungen            | 100.202            | 116.099            | -15.897     | -13,7       |
| Auszahlungen an Lieferanten und Beschäftigte                                                   | -77.220            | -95.604            | 18.384      | 19,2        |
| Sonstige Einzahlungen, die nicht der Investitions- oder Finanzierungstätigkeit zuzuordnen sind | 5.139              | 3.051              | 2.087       | 68.4        |
| Sonstige Auszahlungen, die nicht der Investitions- oder Finanzierungstätigkeit zuzuordnen sind | -5.225             | -12.592            | 7.367       | 58,5        |
| in- und Auszahlungen aus außerordentlichen Posten                                              | 0                  | 0                  | 0           | 0.0         |
| . Liquidität aus dem laufenden Geschäft (Cashflow)                                             | 22.896             | 10.955             | 11.941      | 109,0       |
| inzahlungen aus Verkauf von Gegenständen des Sachanlagevermögens                               | 0                  | 0                  | 0           | 0,0         |
| uszahlungen für Investitionen in das Sachanlagevermögen                                        | 8                  | 0                  | 8           |             |
| inzahlungen aus Verkauf von Gegenständen des immateriellen Anlagevermögens                     | 0                  | 0                  | 0           | 0,0         |
| uszahlungen für Investitionen in das immaterielle Anlagevermögen                               | -8                 | 0                  | -8          |             |
| inzahlungen aus Verkauf von Gegenständen des Finanzanlagevermögens                             | 0                  | 0                  | 0           | 0,0         |
| uszahlungen für Investitionen in das Finanzanlagevermögen                                      | 0                  | 0                  | 0           | 0,0         |
| inzahlungen aufgrund von Finanzmittelanlagen im Rahmen der kurzfristigen Finanzdisposition     | 0                  | 0                  | 0           | 0,0         |
| uszahlungen aufgrund von Finanzmittelanlagen im Rahmen der kurzfristigen Finanzdisposition     | 0                  | 0                  | 0           | 0,0         |
| Liquidität aus Investitionen                                                                   | 0                  | 0                  | 0           | 0,0         |
| inzahlungen aus Neuverschuldung                                                                | 0                  | 0                  | 0           | 0,0         |
| luszahlungen für Darlehenstilgung                                                              | -1.567             | -1.469             | -96         | -6,7        |
| Liquidität aus Fremdfinanzierung (Darlehen)                                                    | -1.567             | -1.469             | -96         | -6,7        |
| inzahlungen für Eigenkapitaleinlagen                                                           | 11.791             | 15.274             | -3.482      | -22,8       |
| uszahlungen für Entnahme                                                                       | -29.803            | -30.428            | 624         | 2,1         |
| . Liquidität aus Eigenfinanzierung (Einlagen - Entnahmen)                                      | -18.012            | -15.154            | -2.858      | -18,9       |
| .iquide Mittel (Anfangsbestand)                                                                | -40.497            | -36.359            | -4.139      | -11,6       |
| iquiditătsverändeningen aus                                                                    |                    |                    |             |             |
| dem laufenden Geschäft                                                                         | 22,896             | 10.955             | 11.941      | 109.0       |
| Anlagenverkäufen - Investitionen                                                               | 0                  | 0                  | 0           | 0.0         |
| Eremdkapital (Neuverschuldung - Tilgung)                                                       | -1 567             | -1 469             | -96         | -61         |
| Eigenkapital (Einlagen - Entnahmen)                                                            | -18.012            | -15.154            | -2.858      | -18,9       |
| iquiditätsveränderung                                                                          | 3.317              | -5.668             | 8.985       | 158,5       |
| iquide Mittel (Endbestand)                                                                     | -37.180            | -42.027            | 4.846       | 11.         |

Monatliche Liquiditätsentwicklung

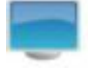

| Heiner Bäcker                                | lung    |         |         |         |        |         |         |          |         |         | Mära    | 2013    |
|----------------------------------------------|---------|---------|---------|---------|--------|---------|---------|----------|---------|---------|---------|---------|
| Monatione Equiditatsentwick                  | lung    |         |         |         |        |         |         |          |         |         | Ivial 2 | 2013    |
| Lfd. JAHR                                    | Jan. 13 | Feb. 13 | Mrz. 13 | Apr. 13 | Mai 13 | Jun. 13 | Jul. 13 | A ug. 13 | Sep. 13 | Okt. 13 | Nov. 13 | Dez. 13 |
| Einzahlungen von Kunden                      | 33.175  | 32.984  | 34.043  | 0       | 0      | 0       | 0       | 0        | 0       | 0       | 0       | 0       |
| Auszahlungen an Lieferanten und Beschäftigte | -24.626 | -22.220 | -30.374 | 0       | 0      | 0       | 0       | 0        | 0       | 0       | 0       | 0       |
| Sonstige Einzahlungen für Zinsen, USt u.ä.   | 371     | 1.616   | 3.555   | 0       | 0      | 0       | 0       | 0        | 0       | 0       | 0       | 0       |
| Sonstige Auszahlungen für Zinsen, USt u.ä.   | -2.426  | -2.073  | -1.129  | 0       | 0      | 0       | 0       | 0        | 0       | 0       | 0       | 0       |
| Ein- und Auszahlungen aus außerord. Posten   | 0       | 0       | 0       | 0       | 0      | 0       | 0       | 0        | 0       | 0       | 0       | 0       |
| 1. Liquidität aus dem laufenden Geschäft     | 6.493   | 10.307  | 6.096   | 0       | 0      | 0       | 0       | 0        | 0       | 0       | 0       | 0       |
| Einzahlungen aus Verkauf von Anlagevermögen  |         |         |         |         |        |         |         |          |         |         |         |         |
| davon für Sachanlagen                        | 0       | 0       | 0       | 0       | 0      | 0       | 0       | 0        | 0       | 0       | 0       | 0       |
| davon für immaterielles Anlagevermögen       | 0       | 0       | 0       | 0       | 0      | 0       | 0       | 0        | 0       | 0       | 0       | 0       |
| davon für Finanzanlagen                      | 0       | 0       | 0       | 0       | 0      | 0       | 0       | 0        | 0       | 0       | 0       | 0       |
| davon für kurzfristige Finanzanlagen         | 0       | 0       | 0       | 0       | 0      | 0       | 0       | 0        | 0       | 0       | 0       | 0       |
| Auszahlungen für Investitionen               |         |         |         |         |        |         |         |          |         |         |         |         |
| davon für Sachanlagen                        | 0       | 4       | 4       | 0       | 0      | 0       | 0       | 0        | 0       | 0       | 0       | 0       |
| davon für immaterielles Anlagevermögen       | 0       | -4      | -4      | 0       | 0      | 0       | 0       | 0        | 0       | 0       | 0       | 0       |
| davon für Finanzanlagen                      | 0       | 0       | 0       | 0       | 0      | 0       | 0       | 0        | 0       | 0       | 0       | 0       |
| davon für kurzfristige Finanzanlagen         | 0       | 0       | 0       | 0       | 0      | 0       | 0       | 0        | 0       | 0       | 0       | 0       |
| 2. Liquidität aus Investitionen              | 0       | 0       | 0       | 0       | 0      | 0       | 0       | 0        | 0       | 0       | 0       | 0       |
| Einzahlungen aus Neuverschuldung             | 0       | 0       | 0       | 0       | 0      | 0       | 0       | 0        | 0       | 0       | 0       | 0       |
| Auszahlungen für Darlehenstilgung            | -519    | -522    | -525    | 0       | 0      | 0       | 0       | 0        | 0       | 0       | 0       | 0       |
| 3. Liquidität aus Fremdfinanzierung          | -519    | -522    | -625    | 0       | 0      | 0       | 0       | 0        | 0       | 0       | 0       | 0       |
| Einzahlungen für Eigenkapitaleinlagen        | 11.791  | 681     | 0       | 0       | 0      | 0       | 0       | 0        | 0       | 0       | 0       | 0       |
| Auszahlungen für Entnahme                    | -5.835  | -11.037 | -13.612 | 0       | 0      | 0       | 0       | 0        | 0       | 0       | 0       | 0       |
| 4. Liquidität aus Eigenfinanzierung          | 5.956   | -10.356 | -13.612 | 0       | 0      | 0       | 0       | 0        | 0       | 0       | 0       | 0       |
| Liquide Mittel (Anfangsbestand)              | -40.497 | -28.567 | -29.139 | 0       | 0      | 0       | 0       | 0        | 0       | 0       | 0       | 0       |
| Liquiditätsveränderungen aus                 |         |         |         |         |        |         |         |          |         |         |         |         |
| 1. dem laufenden Geschäft                    | 6 493   | 10 307  | 6.096   | 0       | 0      | 0       | 0       | 0        | 0       | 0       | 0       | 0       |
| 2. Anlagenverkäufen - Investitionen          | 0       | 0       | 0       | 0       | 0      | 0       | 0       | 0        | 0       | 0       | 0       | 0       |
| 3. Fremdkapital (Neuverschuldung - Tilgung)  | -519    | -522    | -525    | 0       | 0      | 0       | 0       | 0        | 0       | 0       | 0       | 0       |
| 4. Eigenkapital (Einlagen - Entnahmen)       | 5.956   | -10.356 | -13.612 | 0       | 0      | 0       | 0       | 0        | 0       | 0       | 0       | 0       |
| Liquiditätsveränderung                       | 11.930  | -572    | -8.041  | 0       | 0      | 0       | 0       | 0        | 0       | 0       | 0       | 0       |
| Liquide Mittel (Endbestand)                  | -28.567 | -29.139 | -37.180 | 0       | 0      | 0       | 0       | 0        | 0       | 0       | 0       | 0       |

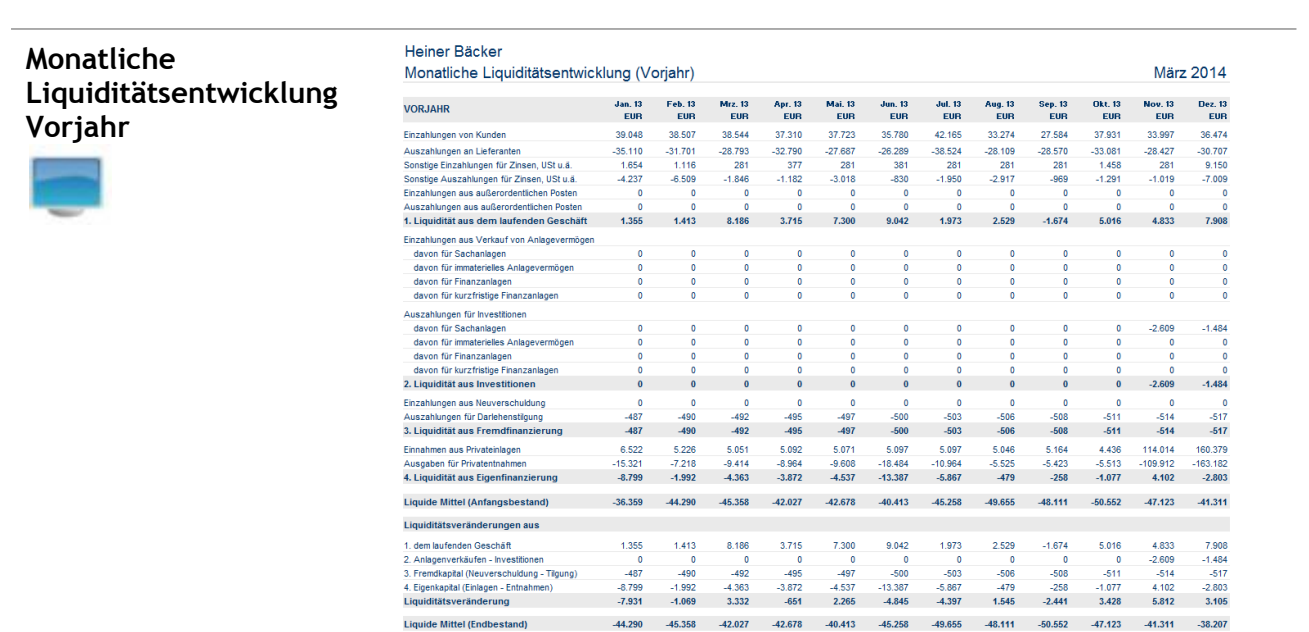

### 3.5 ABC-Analyse

#### **ABC-Analyse**

Mit der ABC-Analyse können Sie die Umsätze mit Ihren Kunden und Lieferanten auswerten und diese automatisch in ABC-Kategorien zuordnen lassen. Damit können Sie auf einen Blick erkennen, welche Kunden/Lieferanten zu welcher Umsatzkategorie gehören. Für diese Auswertungen werden nur Umsätze herangezogen, die auch über Debitoren-/Kreditorenkonten gebucht worden sind. Die ABC-Analyse wird anteilig pro Monat gerechnet, d.h. der Umsatz pro Gruppe / 12 \* Auswertungsmonat. Zusätzlich erhalten Sie noch eine Auflistung der 10 umsatzstärksten Kunden/Lieferanten.

tse:nit 🖨 cs:Plus

| ABC-Kunden | enz GmbH                   |                           |                        |              |                       |                   | Mi- 2011        |
|------------|----------------------------|---------------------------|------------------------|--------------|-----------------------|-------------------|-----------------|
| ABC        | -Analyse der Kunden        |                           |                        | Prozentual   | e Verteilung des Gesa | mtwarenumsatzes a | uf A B C Kunden |
|            |                            | Warenumsatz<br>Gesamtwert | Prozentualer<br>Anteil | Grenzwerte   |                       |                   |                 |
|            | A Kunden                   | 1.116.839                 | 69,5%                  | 75.000       |                       | C Kunden          |                 |
|            | B Kunden                   | 263.499                   | 16,4%                  | 25.000       | B Kunden<br>16%       |                   |                 |
|            | C Kunden                   | 225.546                   | 14,0%                  | Rest         |                       |                   | A Kunden<br>70% |
|            |                            |                           |                        |              |                       |                   |                 |
|            | Rangwichtigste Kunden      | bis Mrz. 11               | bis Mrz. 10            | Abw. absolut | Abw. %                |                   |                 |
| t.         | Maier Stanzerei, Max       | 313.489                   | 272.868                | 40.620,48    | 14,9 %                |                   |                 |
| 2.         | Kreissparkasse Ludwigsburg | 209.484                   | 87.610                 | 121.873,59   | 139,1 %               |                   |                 |
| 3.         | Vogel, Konrad              | 144.146                   | 167.253                | -23.107,38   | -13,8 %               |                   |                 |
| 4.         | Eisenhower, Jim            | 140.485                   | 93.507                 | 46.978,43    | 50,2 %                |                   |                 |
| 5.         | Wettervogel, Benjamin      | 133.854                   | 139.886                | -6.032,84    | -4,3 %                |                   |                 |
| 6.         | Angerer, Helmut            | 93.213                    | 99.064                 | -5.851,46    | -5,9 % 😑              |                   |                 |
| 7.         | Ziegelstein & Söhne        | 82.168                    | 96.487                 | -14.318,46   | -14,8 %               |                   |                 |
| 8.         | Feiniger Fensterbau GmbH   | 70.666                    | 124.858                | -54.191,56   | -43,4 %               |                   |                 |
| 9.         | Hotel Napoleon             | 53.869                    | 0                      | 53.868,98    | 0,0 %                 |                   |                 |
| 10.        | Ferdinand Porsche AG       | 40.367                    | 57.818                 | -17.451,23   | -30,2 %               |                   |                 |

🗣 positire Abweichung > 10 % gegenüber dem Vorjahr; 🗣 negatire Abweichung > 10 % gegenüber dem Vorjahr, 🔍 negatire Abweichung > 15 % und « 10 % gegenüber dem Vorjahr

**SBS** SOFTWARE

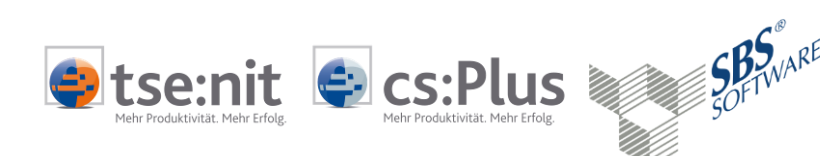

| ADC-LIEIEI alltell | ABC | -Analyse der Lieferanten     |                         |                        |              | März 2011                                                |
|--------------------|-----|------------------------------|-------------------------|------------------------|--------------|----------------------------------------------------------|
|                    |     |                              |                         |                        | Prozentuale  | e Verteilung der Verbindlichkeiten auf A B C Lieferanten |
| -                  |     |                              | Verbindl.<br>Gesamtwert | Prozentualer<br>Anteil | Grenzwerte   | C Lisferantion                                           |
|                    |     | A Lieferanten                | 593.112                 | 76,7%                  | 37.500       | B Liefeanten<br>19%                                      |
|                    |     | B Lieferanten                | 146.191                 | 18,9%                  | 7.500        |                                                          |
|                    |     | C Lieferanten                | 34.471                  | 4,5%                   | Rest         |                                                          |
|                    |     |                              |                         |                        |              | A Luevanten<br>77%                                       |
|                    |     | Denomiabilizate Linformation | bis Mrz. 11             | bis Mrz. 10            | Abw. absolut | Abw %                                                    |
|                    | 1   | Klemm Konstruktion           | 181 523 84              | 93.052.51              | 88 471 33    | 95.1 %                                                   |
|                    | 2.  | Kuhn, Lasertechnik           | 133,562,36              | 63.621.09              | 69.941.27    | 109.9 %                                                  |
|                    | 3.  | Maschinen Müller & Sohn      | 122,269,92              | 56,997,27              | 65.272.65    | 114.5 %                                                  |
|                    | 4.  | Werkzeugmaschinen Weiher AG  | 72.053.77               | 182.531.78             | -110.478.01  | -60.5 %                                                  |
|                    | 5.  | Eisengießerei Eimrich        | 44.713.22               | 43.745.33              | 967,89       | 2.2 %                                                    |
|                    | 6.  | Chopin, Mark                 | 38.989,38               | 0,00                   | 38.989,38    | 0,0 %                                                    |
|                    | 7.  | Eisenwaren Nägele            | 36.435,04               | 143.314,56             | -106.879,52  | -74,6 %                                                  |
|                    | 8.  | Stanzmaschinen Winkler       | 28.800,53               | 55.930,96              | -27.130,43   | -48,5 %                                                  |
|                    | 9.  | Huber & Sohn                 | 21.932,00               | 23.040,42              | -1.108,42    | -4,8 %                                                   |
|                    |     |                              | 17.010.01               | 17.010.01              | 0.00         |                                                          |

### 3.6 BWA-Entwicklung

#### **Monats-BWA**

| - | _ | _ | _ | _ | - |
|---|---|---|---|---|---|
|   |   |   |   |   |   |
|   |   |   |   |   |   |
|   |   |   |   |   |   |
|   |   |   |   |   |   |
|   |   |   |   |   |   |
|   |   |   |   |   |   |
|   |   |   |   |   |   |

Diese Auswertung entspricht der detaillierten Erfolgsrechnung als Monatsübersicht. In der EÜR-Version wird hier stattdessen die Einnahmenüberschussrechnung als Monatsübersicht dargestellt. Lorenz GmbH

| Monatsergebnisse                | der BW/       | A             |               |               |               |               |               |               |               |               |               | Mä            | rz 2011       |
|---------------------------------|---------------|---------------|---------------|---------------|---------------|---------------|---------------|---------------|---------------|---------------|---------------|---------------|---------------|
| Lfd. JAHR                       | Jan 11<br>IST | Feb 11<br>IST | Mrz 11<br>IST | Apr 11<br>IST | Mai 11<br>IST | Jun 11<br>IST | Jul 11<br>IST | Aug 11<br>IST | Sep 11<br>IST | Okt 11<br>IST | Nov 11<br>IST | Dez 11<br>IST | Gesamt<br>IST |
| Umsatzerlöse                    | 806.518       | 702.971       | 572.092       | 0             | 0             | 0             | 0             | 0             | 0             | 0             | 0             | 0             | 2.081.580     |
| Bestandsveränderungen           | 0             | 0             | 0             | 0             | 0             | 0             | 0             | 0             | 0             | 0             | 0             | 0             | 0             |
| Akt. Eigenleistungen            | 0             | 0             | 0             | 0             | 0             | 0             | 0             | 0             | 0             | 0             | 0             | 0             | 0             |
| Betriebsleistung                | 806.518       | 702.971       | 572.092       | 0             | 0             | 0             | 0             | 0             | 0             | 0             | 0             | 0             | 2.081.580     |
| Waren-/Material und Fremdleist. | 373.532       | 437.361       | 356.894       | 0             | 0             | 0             | 0             | 0             | 0             | 0             | 0             | 0             | 1.167.788     |
| Rohertrag                       | 432.986       | 265.610       | 215.197       | 0             | 0             | 0             | 0             | 0             | 0             | 0             | 0             | 0             | 913.793       |
| Sonstige betriebliche Erlöse    | 3.605         | 3.605         | 3.605         | 0             | 0             | 0             | 0             | 0             | 0             | 0             | 0             | 0             | 10.815        |
| Betrieblicher Rohertrag         | 436.591       | 269.215       | 218.802       | 0             | 0             | 0             | 0             | 0             | 0             | 0             | 0             | 0             | 924.608       |
| Personalkosten                  | 164 105       | 166 502       | 164 704       | 0             | 0             | 0             | 0             | 0             | 0             | 0             | 0             | 0             | 495.312       |
| Raumkosten                      | 17.981        | 14.547        | 18.571        | 0             | 0             | 0             | 0             | 0             | 0             | 0             | 0             | 0             | 51.099        |
| Betriebliche Steuern            | 1.056         | 1.900         | 1.228         | 0             | 0             | 0             | 0             | 0             | 0             | 0             | 0             | 0             | 4,184         |
| Versicherungen/Beiträge         | 18.474        | 5.274         | 5.274         | 0             | 0             | 0             | 0             | 0             | 0             | 0             | 0             | 0             | 29.021        |
| Besondere Kosten                | 0             | 0             | 0             | 0             | 0             | 0             | 0             | 0             | 0             | 0             | 0             | 0             | 0             |
| KFZ Kosten (ohne Steuer)        | 9,995         | 7.846         | 9.050         | 0             | 0             | 0             | 0             | 0             | 0             | 0             | 0             | 0             | 26.892        |
| Werbe-/Reisekosten              | 3.840         | 4.056         | 5.132         | 0             | 0             | 0             | 0             | 0             | 0             | 0             | 0             | 0             | 13.028        |
| Kosten Warenabgabe              | 2.812         | 2.014         | 3.973         | 0             | 0             | 0             | 0             | 0             | 0             | 0             | 0             | 0             | 8.800         |
| Abschreibungen                  | 20.736        | 20.749        | 20.762        | 0             | 0             | 0             | 0             | 0             | 0             | 0             | 0             | 0             | 62.247        |
| Reparatur/instandhaltung        | 4.562         | 4.172         | 4.630         | 0             | 0             | 0             | 0             | 0             | 0             | 0             | 0             | 0             | 13.365        |
| Sonstige Kosten                 | 13.940        | 11.664        | 16.899        | 0             | 0             | 0             | 0             | 0             | 0             | 0             | 0             | 0             | 42.504        |
| Gesamtkosten                    | 257.502       | 238.725       | 250.224       | 0             | 0             | 0             | 0             | 0             | 0             | 0             | 0             | 0             | 746.450       |
| EBIT (Betriebserfolg)           | 179.089       | 30.490        | -31.421       | 0             | 0             | 0             | 0             | 0             | 0             | 0             | 0             | 0             | 178.158       |
| Zinserträge                     | 0             | 0             | 30            | 0             | 0             | 0             | 0             | 0             | 0             | 0             | 0             | 0             | 30            |
| Zinsaufwand                     | 8.208         | 7.939         | 33,406        | 0             | 0             | 0             | 0             | 0             | 0             | 0             | 0             | 0             | 49.553        |
| Finanzerfolg                    | -8.208        | -7.939        | -33.376       | 0             | 0             | 0             | 0             | 0             | 0             | 0             | 0             | 0             | -49.524       |
| Erfolg g. Geschäftstätigkeit    | 170.881       | 22.551        | -64.797       | 0             | 0             | 0             | 0             | 0             | 0             | 0             | 0             | 0             | 128.634       |
| Außerordentliche Erträge        | 2.690         | 0             | 0             | 0             | 0             | 0             | 0             | 0             | 0             | 0             | 0             | 0             | 2.690         |
| Außerordentlicher Aufwand       | 2.300         | 0             | 0             | 0             | 0             | 0             | 0             | 0             | 0             | 0             | 0             | 0             | 2.300         |
| Verrechnete kalk. Kosten        | 0             | 0             | 0             | 0             | 0             | 0             | 0             | 0             | 0             | 0             | 0             | 0             | 0             |
| Außerordentlicher Erfolg        | 390           | 0             | 0             | 0             | 0             | 0             | 0             | 0             | 0             | 0             | 0             | 0             | 390           |
| EBT (Erfolg vor Steuern)        | 171.271       | 22.551        | -64.797       | 0             | 0             | 0             | 0             | 0             | 0             | 0             | 0             | 0             | 129.024       |
| Steuern aus Einkommen u. Ertrag | 0             | 12.000        | 14.770        | 0             | 0             | 0             | 0             | 0             | 0             | 0             | 0             | 0             | 26.770        |
| Vorläufiger Erfolg              | 171 271       | 10 551        | 79 568        | 0             | 0             | 0             | 0             | 0             | 0             | 0             | 0             | 0             | 102 254       |

#### **Quartals-BWA**

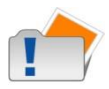

Anstelle von Monaten werden hier die Quartalsergebnisse ausgegeben.

Wenn Sie die Quartals-BWA im Auswahldialog eingestellt haben, bekommen Sie diese Auswertung automatisch nur zu den Quartalsperioden, also zu den Perioden 3/6/9/12, mit ausgegeben.

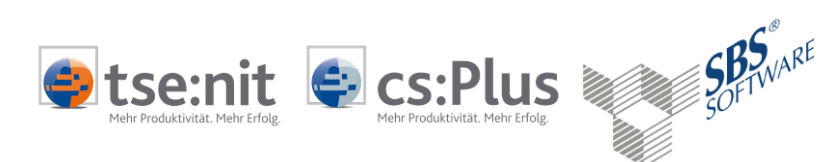

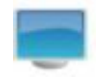

| Lorenz GmbH                     |           |        |           |        |           |        |           |        |           |
|---------------------------------|-----------|--------|-----------|--------|-----------|--------|-----------|--------|-----------|
| Overteleerreehniese d           |           |        |           |        |           |        |           |        | Mar 2011  |
| Quartaisergebhisse d            | er bvvA   |        |           |        |           |        |           |        | Marz 2011 |
|                                 | 1 Quartal | zur Bl | 2 Quartal | zur Bl | 3 Quartal | zur Bl | 4 Quartal | zur Bl | Gesamt    |
|                                 | EUR       | in %   | EUR       | in %   | EUR       | in %   | EUR       | in %   | EUR       |
| Umsatzerlöse                    | 2.081.581 | 100,0  | 0         | ***    | 0         | ***    | 0         | ***    | 2.081.580 |
| Bestandsveränderungen           | 0         | 0,0    | 0         | ***    | 0         | ***    | 0         | ***    | 0         |
| Akt. Eigenleistungen            | 0         | 0,0    | 0         | ***    | 0         | ***    | 0         | ***    | 0         |
| Betriebsleistung                | 2.081.581 | 100,0  | 0         | 100,0  | 0         | 100,0  | 0         | 100,0  | 2.081.580 |
| Waren-/Material und Fremdleist. | 1.167.787 | 56,1   | 0         | ***    | 0         | ***    | 0         | ***    | 1.167.788 |
| Rohertrag                       | 913.793   | 43,9   | 0         | ***    | 0         |        | 0         | ***    | 913.793   |
| Sonstige betriebliche Erlöse    | 10.815    | 0,5    | 0         | ***    | 0         | ***    | 0         | ***    | 10.815    |
| Betrieblicher Rohertrag         | 924.608   | 44,4   | 0         | ***    | 0         | ***    | 0         | ***    | 924.608   |
| Personalkosten                  | 495.311   | 23,8   | 0         | ***    | 0         | ***    | 0         | ***    | 495.312   |
| Raumkosten                      | 51.099    | 2,5    | 0         | ***    | 0         | ***    | 0         | ***    | 51.099    |
| Betriebliche Steuern            | 4.184     | 0,2    | 0         | ***    | 0         | ***    | 0         | ***    | 4.184     |
| Versicherungen/Beiträge         | 29.022    | 1,4    | 0         | ***    | 0         | ***    | 0         | ***    | 29.021    |
| Besondere Kosten                | 0         | 0,0    | 0         | ***    | 0         | ***    | 0         | ***    | 0         |
| KFZ Kosten (ohne Steuer)        | 26.891    | 1,3    | 0         | ***    | 0         | ***    | 0         | ***    | 26.892    |
| Werbe-/Reisekosten              | 13.028    | 0,6    | 0         | ***    | 0         | ***    | 0         | ***    | 13.028    |
| Kosten Warenabgabe              | 8.799     | 0,4    | 0         | ***    | 0         | ***    | 0         | ***    | 8.800     |
| Abschreibungen                  | 62.247    | 3,0    | 0         | ***    | 0         | ***    | 0         | ***    | 62.247    |
| Reparatur/Instandhaltung        | 13.364    | 0,6    | 0         | ***    | 0         | ***    | 0         | ***    | 13.365    |
| Sonstige Kosten                 | 42.503    | 2,0    | 0         | ***    | 0         |        | 0         |        | 42.504    |
| Gesamtkosten                    | 746.451   | 35,9   | 0         | ***    | 0         | ***    | 0         | ***    | 746.450   |
| EBIT (Betriebserfolg)           | 178.158   | 8,6    | 0         | ***    | 0         | ***    | 0         | ***    | 178.158   |
| Zinserträge                     | 30        | 0,0    | 0         |        | 0         |        | 0         |        | 30        |
| Zinsaufwand                     | 49.553    | 2,4    | 0         | ***    | 0         | ***    | 0         |        | 49.553    |
| Finanzerfolg                    | -49.523   | -2,4   | 0         | ***    | 0         | ***    | 0         | ***    | -49.524   |
| Erfolg g. Geschäftstätigkeit    | 128.635   | 6,2    | 0         | ***    | 0         | ***    | 0         | ***    | 128.634   |
| Außerordentliche Erträge        | 2 690     | 0.1    | 0         | ***    | 0         | ***    | 0         | ***    | 2 690     |
| Außerordentlicher Aufwand       | 2 300     | 0.1    | 0         | ***    | 0         | ***    | 0         | ***    | 2 300     |
| Verrechnete kalk Kosten         | 0         | 0.0    | 0         | ***    | 0         | ***    | 0         | ***    | 0         |
| Außerordentlicher Erfolg        | 390       | 0,0    | 0         | ***    | 0         | ***    | 0         | ***    | 390       |
| FBT (Erfolg vor Steuern)        | 129.025   | 6.2    | 0         |        | 0         |        | 0         |        | 129 024   |
| Stevern aus Finkommen u Ertrag  | 26 770    | 13     | 0         | ***    | 0         |        | 0         | ***    | 26 770    |
| Vorläufiger Erfolg              | 402.254   | 4.0    | 0         | ***    | 0         | ***    | 0         | ***    | 402.254   |
| vonaunger Erfolg                | 102.254   | 4,9    | U         |        | U         |        | U         |        | 102.254   |

Analog der beiden o.g. Auswertungen nur mit Vorjahreswerten

#### Monats- und Quartals-BWA (Vorjahr)

#### Drei-Jahresvergleich

| - | - |   |   |  |
|---|---|---|---|--|
|   |   |   |   |  |
|   |   |   |   |  |
|   |   |   |   |  |
|   |   |   |   |  |
|   |   |   |   |  |
|   |   | - | _ |  |

Diese Auswertung entspricht der detaillierten Erfolgsrechnung als Drei-Jahresvergleich.

| Drei-Jahresvergleich            |               |                |                |                    |                    | März 2011          |
|---------------------------------|---------------|----------------|----------------|--------------------|--------------------|--------------------|
|                                 | Mrz 11<br>EUR | Mrz. 10<br>EUR | Mrz. 09<br>EUR | bis Mrz. 11<br>EUR | bis Mrz. 10<br>EUR | bis Mrz. 09<br>EUR |
| Umsatzerlöse                    | 572.092       | 583.349        | 637.361        | 2.081.580          | 1.777.772          | 1.886.735          |
| Bestandsveränderungen           | 0             | 0              | 0              | 0                  | 0                  | 0                  |
| Akt. Eigenleistungen            | 0             | 0              | 0              | 0                  | 0                  | 0                  |
| Betriebsleistung                | 572.092       | 583.349        | 637.361        | 2.081.580          | 1.777.772          | 1.886.735          |
| Waren-/Material und Fremdleist. | 356.894       | 241.156        | 258.920        | 1.167.788          | 739.568            | 741.310            |
| Rohertrag                       | 215.197       | 342.193        | 378.441        | 913.793            | 1.038.204          | 1.145.425          |
| Sonstige betriebliche Erlöse    | 3.605         | 3.605          | 0              | 10.815             | 10.815             | 0                  |
| Betrieblicher Rohertrag         | 218.802       | 345.798        | 378.441        | 924.608            | 1.049.019          | 1.145.425          |
| Personalkosten                  | 164,704       | 164,905        | 181.875        | 495.312            | 495.646            | 596.661            |
| Raumkosten                      | 18.571        | 20.993         | 17.384         | 51.099             | 65.114             | 60.300             |
| Betriebliche Steuern            | 1.228         | 768            | 772            | 4.184              | 3.724              | 3.728              |
| Versicherungen/Beiträge         | 5.274         | 3.528          | 3.528          | 29.021             | 35.570             | 21.960             |
| Besondere Kosten                | 0             | 0              | 0              | 0                  | 637                | 0                  |
| KFZ Kosten (ohne Steuer)        | 9.050         | 10.256         | 10.780         | 26.892             | 54.395             | 41.518             |
| Werbe-/Reisekosten              | 5.132         | 5.789          | 2.257          | 13.028             | 17.105             | 4.186              |
| Kosten Warenabgabe              | 3.973         | 3.702          | 6.903          | 8.800              | 9.897              | 11.743             |
| Abschreibungen                  | 20.762        | 21.954         | 21.100         | 62.247             | 64.458             | 60.872             |
| Reparatur/Instandhaltung        | 4.630         | 3.404          | 0              | 13.365             | 11.986             | 3.526              |
| Sonstige Kosten                 | 16.899        | 14.384         | 5.556          | 42.504             | 43.839             | 18.069             |
| Gesamtkosten                    | 250.224       | 249.683        | 250.154        | 746.450            | 802.370            | 822.564            |
| Betriebserfolg (EBIT)           | -31.421       | 96.115         | 128.287        | 178.158            | 246.649            | 322.861            |
| Zinserträge                     | 30            | 98             | 154            | 30                 | 98                 | 154                |
| Zinsaufwand                     | 33.406        | 30.531         | 26.966         | 49.553             | 65.073             | 79.480             |
| Finanzerfolg                    | -33.376       | -30.433        | -26.812        | -49.524            | -64.975            | -79.326            |
| Erfolg g. Geschäftstätigkeit    | -64.798       | 65.682         | 101.475        | 128.634            | 181.675            | 243.534            |
| Außerordentliche Erträge        | 0             | 0              | 0              | 2.690              | 0                  | 292                |
| Außerordentlicher Aufwand       | 0             | 0              | 0              | 2.300              | 290                | 29.192             |
| Verrechnete kalk. Kosten        | 0             | 0              | 0              | 0                  | 0                  | 0                  |
| Außerordentlicher Erfolg        | 0             | 0              | 0              | 390                | -290               | -28.900            |
| Erfolg vor Steuern (EBT)        | -64.798       | 65.682         | 101.475        | 129.024            | 181.385            | 214.635            |
| Steuern aus Einkommen u. Ertrag | 14.770        | 10.550         | 28.485         | 26.770             | 27.790             | 53.485             |
| Vorläufiger Erfolg              | -79.568       | 55.132         | 72.990         | 102.254            | 153.595            | 161.150            |

### 3.7 Analyse Fibu-Sollwerte für Bilanz

#### Soll-Ist-Vergleich

Wenn Sie Soll-Werte in der Finanzbuchhaltung erfasst haben oder die Planbuchhaltung einsetzen, erhalten Sie das Monatsreporting auch mit Soll-Ist-Vergleich.

Die erste Seite des Soll-Ist-Vergleichs zeigt die detaillierte Erfolgsrechnung als Soll-Ist-Vergleich mit Abweichungen und Ampelanalyse.

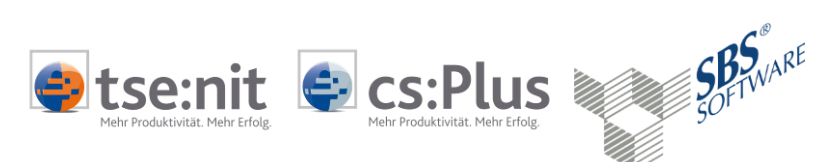

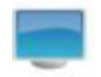

| Lorenz GmbH<br>Soll-Ist-Vergleich       |                             |                       |                  |               | März 201                                                                         |
|-----------------------------------------|-----------------------------|-----------------------|------------------|---------------|----------------------------------------------------------------------------------|
|                                         | bis Mrz 11<br>IST           | bis Mrz 11<br>SOLL    | Abw.<br>absolut  | Abw.<br>in %  | SOLL - IST - Vergleich wesentlicher Unternehmensdaten                            |
| Umsatzerlöse                            | 2.081.580                   | 1.909.490             | 172.091          | 9.0           | L                                                                                |
| Bestandsveränderungen                   | 0                           | 0                     | 0                | 0.0           | Betrieb sle istung                                                               |
| Akt. Eigenleistungen                    | 0                           | 0                     | 0                | 0,0           |                                                                                  |
| Betriebsleistung                        | 2.081.580                   | 1,909,490             | 172.091          | 9.0           |                                                                                  |
| Mat /Wareneinkauf                       | 1 167 788                   | 812 240               | 355.548          | 43.8          | Betrieblicher Rohertrag                                                          |
| Robertrag                               | 013 703                     | 1 097 250             | 183 457          | 16.7          |                                                                                  |
| Coording bablablable Faller             | 40.045                      | 1.037.230             | 40.045           | -10,1         |                                                                                  |
| Sonstige betriebliche Eriose            | 10.815                      | 0                     | 10.815           |               | Geramtinaten                                                                     |
| Betrieblicher Rohertrag                 | 924.608                     | 1.097.250             | -172.642         | -15,7         |                                                                                  |
| Personalkosten                          | 495.312                     | 2.704                 | 492.608          | >999,9        |                                                                                  |
| Raumkosten                              | 51.099                      | 62.477                | -11.378          | -18,2         |                                                                                  |
| Betriebliche Steuern                    | 4.184                       | 3.873                 | 311              | 8,0           | EBT (Erfolg vor Steuern)                                                         |
| Versicherungen/Beiträge                 | 29.021                      | 29.090                | -69              | -0,2          |                                                                                  |
| Besondere Kosten                        | 0                           | 0                     | 0                | 0,0           | a, a, a, a, a, a                                                                 |
| KFZ Kosten (ohne Steuer)                | 26.892                      | 36.411                | -9.520           | -26,1         | <sup>18011</sup> 48 <sup>0</sup> 69 <sup>0</sup> 48 <sup>0</sup> 69 <sup>0</sup> |
| Werbe-/Reisekosten                      | 13.028                      | 17.283                | -4.256           | -24,6         |                                                                                  |
| Kosten Warenabgabe                      | 8.800                       | 10.559                | -1.759           | -16,7         | SOLL - IST - Vergleich wesentlicher Kosten                                       |
| Abschreibungen                          | 62.247                      | 0                     | 62.247           | ***           |                                                                                  |
| Reparatur/Instandhaltung                | 13.365                      | 12.693                | 672              | 5,3           |                                                                                  |
| Sonstige Kosten                         | 42.504                      | 39.407                | 3.097            | 7,9           |                                                                                  |
| Gesamtkosten                            | 746.450                     | 214.496               | 531.954          | 248,0         | Personalkosten                                                                   |
| EBIT (Betriebserfolg)                   | 178.158                     | 882.754               | -704.596         | -79,8         |                                                                                  |
| Zinserträge                             | 30                          | 102                   | -72              | -70,8         |                                                                                  |
| Zinsaufwand                             | 49.553                      | 67.813                | -18.260          | -26,9         | Raumkosten                                                                       |
| Finanzerfolg                            | -49.524                     | -67.711               | 18.188           | 26,9          |                                                                                  |
| Erfolg gew. Geschäftstätigkeit          | 128.634                     | 815.042               | -686.408         | -84,2         | • •                                                                              |
| Außerordentliche Erträge                | 2.690                       | 0                     | 2.690            | ***           | Abschreibungen                                                                   |
| Außerordentlicher Aufwand               | 2.300                       | 302                   | 1.998            | 662,6         |                                                                                  |
| Verrechnete kalk. Kosten                | 0                           | 0                     | 0                | 0,0           | 1                                                                                |
| Außerordentlicher Erfolg                | 390                         | -302                  | 692              | 229,4         | Sonstige Kosten                                                                  |
| EBT (Erfolg vor Steuern)                | 129.024                     | 814.741               | -685.716         | -84,2         | . IST                                                                            |
| Steuern aus Einkommen u. Ertrag         | 26.770                      | 34.320                | -7.550           | -22,0         | ම දේශ අද අද අද ම                                                                 |
| Vorläufiger Erfolg                      | 102.254                     | 780.421               | -678.166         | -86,9         | ୍ରା ଅନ୍ମ ଅନ୍ମ ଅନ୍ମ ଅନ୍ମ ଅନ୍ମ                                                     |
| •= positive Abweichung > 10 % gegenüber | dem Vorjahr; 🏮 = negative / | bweichung > 10 2 gege | nüber dem Vorjah | r, 😑 negative | e Abweichung >= 5 % und <= 10 % gegenüber dem Vorjahr.                           |

# Soll-Werte

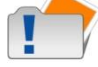

Vorschau

Die Soll-Werte können Wahlweise über die Lizenzierung der Planbuchhaltung oder der Eingabe der Soll-Werte (Fibu), welche über die Planungsarten (Fibu) erfasst worden sind, in der Finanzbuchhaltung herangezogen werden (nähere Informationen erhalten sie im Kapitel 4.1 Datenherkunft).

Die Vorschau ergibt sich aus den aufgelaufenen BWA-Werten der bereits gebuchten Monate zuzüglich der Soll-Werte aus den noch folgenden Monaten des Jahres. Daraus können Sie erkennen, ob eine Planabweichung noch bis zum Jahresende aufgeholt werden könnte sowie die mögliche Entwicklung zum Jahresende prognostizieren.

| _orenz GmbH                   |                        |                       |                               |                         |                       |              |                                          |
|-------------------------------|------------------------|-----------------------|-------------------------------|-------------------------|-----------------------|--------------|------------------------------------------|
| /orschau                      |                        |                       |                               |                         |                       |              | März 20                                  |
|                               | Jan 11 - Mrz 11<br>IST | 11<br>zzgl. Rest SOLL | Jan 11 - Dez 11<br>= ¥orschau | Jan 11 - Dez 11<br>SOLL | Abweichung<br>absolut | Abv.<br>in % | Vergleich wesentlicher Unternehmensdaten |
| Umsatzerlöse                  | 2.081.581              | 5.871.544             | 7.953.125                     | 7.781.033               | 172.092               | 2,2          | 1                                        |
| Bestandsveränderungen         | 0                      | 0                     | 0                             | 0                       | 0                     | 0,0          | Betriebsleistung                         |
| Akt. Eigenleistungen          | 0                      | 0                     | 0                             | 0                       | 0                     | 0,0          |                                          |
| Betriebsleistung              | 2.081.581              | 5.871.544             | 7.953.125                     | 7.781.033               | 172.092               | 2,2          | -                                        |
| lat./Wareneinkauf             | 1.167.787              | 2.442.062             | 3.609.849                     | 3.254.303               | 355.546               | 10,9         | Betrieblicher Rohertrag                  |
| Rohertrag                     | 913.793                | 3.429.481             | 4.343.274                     | 4.526.730               | -183.456              | -4,1         |                                          |
| Sonstige betriebliche Erlöse  | 10.815                 | 0                     | 10.815                        | 0                       | 10.815                |              |                                          |
| Betrieblicher Rohertrag       | 924.608                | 3.429.481             | 4.354.089                     | 4.526.730               | -172.641              | -3,8         | Gesamtkosten                             |
| Personalkosten                | 495 311                | 8 112                 | 503 423                       | 10.816                  | 492 607               | >999.9       | •                                        |
| Raumkosten                    | 51.099                 | 159.314               | 210.413                       | 221,791                 | -11.378               | -5.1         |                                          |
| letriebliche Steuern          | 4 184                  | 8.624                 | 12 808                        | 12 496                  | 312                   | 2.5          | EBT (Erfolg vor Steuern)                 |
| /ersicherungen/Beiträge       | 29.022                 | 48,585                | 77.607                        | 77.671                  | -64                   | -0.1         |                                          |
| lesondere Kosten              | 0                      | 0                     | 0                             | 0                       | 0                     | 0.0          |                                          |
| FZ Kosten (ohne Steuer)       | 26.891                 | 101.655               | 128,546                       | 138.066                 | -9.520                | -6.9         | •Voscheu =SOLL                           |
| Verbe-/Reisekosten            | 13.028                 | 42,408                | 55.436                        | 59.692                  | -4.256                | -7.1         | P. 0.                                    |
| Kosten Warenaboabe            | 8,799                  | 26,780                | 35.579                        | 37.340                  | -1.761                | -4.7         |                                          |
| bschreibungen                 | 62.247                 | 0                     | 62.247                        | 0                       | 62.247                | ***          | Vergleich wesentlicher Kosten            |
| Reparatur/Instandhaltung      | 13.364                 | 27.661                | 41.025                        | 40.354                  | 671                   | 1,7          | 1                                        |
| ionstige Kosten               | 42.503                 | 123.272               | 165.775                       | 162.678                 | 3.097                 | 1,9          | Per see allevates                        |
| Gesamtkosten                  | 746.451                | 546.406               | 1.292.857                     | 760.904                 | 531.953               | 69,9         |                                          |
| BIT (Betriebserfolg)          | 178.158                | 2.883.074             | 3.061.232                     | 3.765.826               | -704.594              | -18,7        | • -                                      |
| Inserträge                    | 30                     | 6.459                 | 6.489                         | 6.561                   | -72                   | -1.1         | Raumkosten                               |
| Zinsaufwand                   | 49.553                 | 192.415               | 241,968                       | 260.230                 | -18.262               | -7.0         |                                          |
| inanzerfolg                   | -49.523                | -185.956              | -235.479                      | -253.669                | 18.190                | 7,2          | -                                        |
| Erfolg gew.Geschäftstätigkeit | 128.635                | 2.697.118             | 2.825.753                     | 3.512.157               | -686.404              | -19,5        | Abschreibungen                           |
| Außerordentliche Erträge      | 2.690                  | 3.045                 | 5.735                         | 3.045                   | 2.690                 | 88.3         | •                                        |
| ußerordentlicher Aufwand      | 2.300                  | 9.651                 | 11.951                        | 9.953                   | 1.998                 | 20.1         | • 1                                      |
| /errechnete kalk. Kosten      | 0                      | 0                     | 0                             | 0                       | 0                     | 0,0          | Senatine Kosten                          |
| Außerordentlicher Erfolg      | 390                    | -6.606                | -6.216                        | -6.908                  | 692                   | 10,0         |                                          |
| EBT (Erfolg vor Steuern)      | 129.025                | 2.690.512             | 2.819.537                     | 3.505.249               | -685.712              | -19,6        |                                          |
| Steuern a.Einkommen u.Ertrag  | 26,770                 | 413.513               | 440.283                       | 447.832                 | -7.549                | -1.7         | Nonchau SOLL MAY 200 400 400 600 60      |
| Vorläufiger Erfelg            | 402.254                | 2 276 007             | 2 270 254                     | 2 057 449               | 670 467               |              |                                          |

ng > 10 % gegenüber dem Vorjahr, 😑 negative Ab

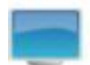

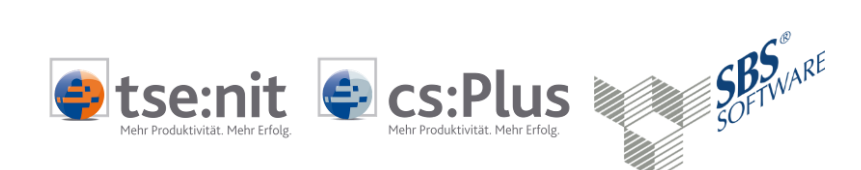

#### Sollwerte Monat

Aus der Jahresübersicht entnehmen Sie die monatlichen Soll-Werte auf Basis der Erfolgsrechnung.

| SOLL                            | Jan 11<br>SOLL | Feb 11<br>SOLL | Mrz 11<br>SOLL | Apr 11<br>SOLL | Mai 11<br>SOLL | Jun 11<br>SOLL | Jul 11<br>SOLL | Aug 11<br>SOLL | Sep 11<br>SOLL | Okt 11<br>SOLL | Nov 11<br>SOLL | Dez 11<br>SOLL | Gesam<br>SOLL |
|---------------------------------|----------------|----------------|----------------|----------------|----------------|----------------|----------------|----------------|----------------|----------------|----------------|----------------|---------------|
| Umsatzerlöse                    | 656.509        | 625.034        | 627.947        | 678.748        | 676.790        | 560.606        | 688.701        | 626.986        | 675.517        | 653.983        | 667.103        | 643.110        | 7.781.033     |
| Bestandsveränderungen           | 0              | 0              | 0              | 0              | 0              | 0              | 0              | 0              | 0              | 0              | 0              | 0              | 0             |
| Akt. Eigenleistungen            | 0              | 0              | 0              | 0              | 0              | 0              | 0              | 0              | 0              | 0              | 0              | 0              | 0             |
| Betriebsleistung                | 656.509        | 625.034        | 627.947        | 678.748        | 676.790        | 560.606        | 688.701        | 626.986        | 675.517        | 653.983        | 667.103        | 643.110        | 7.781.033     |
| Mat./Wareneinkauf               | 284.933        | 244.711        | 282.596        | 269.484        | 254.469        | 281.892        | 251.121        | 305.068        | 269.285        | 283.140        | 293.741        | 233.862        | 3.254.303     |
| Rohertrag                       | 371.575        | 380.323        | 345.351        | 409.264        | 422.321        | 278.715        | 437.579        | 321.918        | 406.232        | 370.843        | 373.362        | 409.247        | 4.526.730     |
| Sonstige betriebliche Erlöse    | 0              | 0              | 0              | 0              | 0              | 0              | 0              | 0              | 0              | 0              | 0              | 0              | c             |
| Betrieblicher Rohertrag         | 371.575        | 380.323        | 345.351        | 409.264        | 422.321        | 278.715        | 437.579        | 321.918        | 406.232        | 370.843        | 373.362        | 409.247        | 4.526.730     |
| Personalkosten                  | 0              | 2 704          | 0              | 0              | 2 704          | 0              | 0              | 2 704          | 0              | 0              | 2 704          | 0              | 10.816        |
| Raumkosten                      | 18 606         | 22 331         | 21 540         | 18 386         | 19 244         | 16 003         | 19 160         | 15 496         | 19 730         | 15.918         | 18 078         | 17 299         | 221,791       |
| Betriebliche Steuern            | 1.098          | 1.976          | 798            | 0              | 1.976          | 0              | 0              | 1.976          | 478            | 0              | 2,486          | 1.708          | 12,496        |
| Versicherungen/Beiträge         | 18,433         | 5.329          | 5.329          | 5.329          | 5.329          | 5.329          | 5.953          | 5.329          | 5.329          | 5.329          | 5.329          | 5.329          | 77.671        |
| Besondere Kosten                | 0              | 0              | 0              | 0              | 0              | 0              | 0              | 0              | 0              | 0              | 0              | 0              | 0             |
| KFZ Kosten (ohne Steuer)        | 13.518         | 11.951         | 10.942         | 11.333         | 10.165         | 11.326         | 12.547         | 10.255         | 11.539         | 10.945         | 11.709         | 11.836         | 138.066       |
| Werbe-/Reisekosten              | 5.043          | 6.304          | 5.937          | 5.620          | 4.830          | 4.699          | 3.847          | 4.097          | 5.270          | 4.044          | 4.794          | 5.207          | 59.692        |
| Kosten Warenabgabe              | 3.120          | 3.489          | 3.950          | 4.557          | 2.564          | 1.543          | 3.000          | 2.149          | 3.762          | 3.589          | 2.652          | 2.964          | 37.340        |
| Abschreibungen                  | 0              | 0              | 0              | 0              | 0              | 0              | 0              | 0              | 0              | 0              | 0              | 0              | 0             |
| Reparatur/Instandhaltung        | 5.400          | 3.661          | 3.632          | 3.586          | 3.744          | 0              | 3.536          | 3.120          | 3.609          | 2.434          | 3.640          | 3.992          | 40.354        |
| Sonstige Kosten                 | 15.685         | 8.573          | 15.149         | 6.013          | 15.341         | 17.309         | 16.327         | 12.426         | 15.967         | 16.485         | 10.704         | 12.700         | 162.678       |
| Gesamtkosten                    | 80.903         | 66.317         | 67.276         | 54.823         | 65.897         | 56.208         | 64.370         | 57.551         | 65.683         | 58.743         | 62.096         | 61.035         | 760.904       |
| EBIT (Betriebsergebnis)         | 290.672        | 314.006        | 278.075        | 354.441        | 356.424        | 222.507        | 373.209        | 264.367        | 340.549        | 312.099        | 311.266        | 348.212        | 3.765.826     |
| Zinserträge                     | 0              | 0              | 102            | 0              | 0              | 33             | 0              | 0              | 31             | 0              | 0              | 6.395          | 6.561         |
| Zinsaufwand                     | 18.065         | 17.924         | 31.823         | 17.515         | 17.309         | 31.201         | 16.894         | 16.685         | 30.536         | 16.263         | 16.051         | 29.961         | 260.230       |
| Finanzerfolg                    | -18.065        | -17.924        | -31.722        | -17.515        | -17.309        | -31.168        | -16.894        | -16.685        | -30.505        | -16.263        | -16.051        | -23.566        | -253.669      |
| Erfolg g. Geschäftstätigkeit    | 272.607        | 296.082        | 246.353        | 336.926        | 339.115        | 191.339        | 356.315        | 247.682        | 310.044        | 295.836        | 295.215        | 324.646        | 3.512.157     |
| Außerordentliche Erträge        | 0              | 0              | 0              | 0              | 0              | 0              | 2.870          | 0              | 0              | 0              | 175            | 0              | 3.045         |
| Außerordentlicher Aufwand       | 73             | 229            | 0              | 1.976          | 2.059          | 208            | 2.392          | 0              | 0              | 0              | 2.288          | 728            | 9.953         |
| Verrechnete kalk. Kosten        | 0              | 0              | 0              | 0              | 0              | 0              | 0              | 0              | 0              | 0              | 0              | 0              | 0             |
| Außerordentlicher Erfolg        | -73            | -229           | 0              | -1.976         | -2.059         | -208           | 478            | 0              | 0              | 0              | -2.113         | -728           | -6.908        |
| EBT (Erfolg vor Steuern)        | 272.534        | 295.853        | 246.353        | 334.950        | 337.056        | 191.131        | 356.793        | 247.682        | 310.044        | 295.836        | 293.102        | 323.918        | 3.505.249     |
| Steuern aus Einkommen u. Ertrag | 0              | 21.050         | 13.270         | 0              | 68.919         | 74.880         | 0              | 68.919         | 74.880         | 0              | 68.919         | 56.996         | 447.832       |
| Vorläufiger Erfolg              | 272 524        | 274 902        | 222.092        | 224 040        | 269 426        | 446 254        | 256 702        | 479 763        | 225 464        | 205 926        | 224 492        | 266 922        | 2.057.449     |

#### Monatsergebnisse Vorschau

Heiner Bäcker

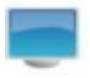

Die Vorschau als Jahresübersicht für die gebuchten Monate zuzüglich der Sollwerte aus den noch folgenden Monaten des Jahres

| Monatsergebnisse de                | r Vorsc        | hau            |                |                 |                 |                 |                 |                 |                 |                 |                 | Mär             | z 2014  |
|------------------------------------|----------------|----------------|----------------|-----------------|-----------------|-----------------|-----------------|-----------------|-----------------|-----------------|-----------------|-----------------|---------|
|                                    | Jan. 14<br>IST | Feb. 14<br>IST | Mrz. 14<br>IST | Apr. 14<br>SOLL | Mai. 14<br>SOLL | Jun. 14<br>SOLL | Jul. 14<br>SOLL | Aug. 14<br>SOLL | Sep. 14<br>SOLL | Okt. 14<br>SOLL | Nov. 14<br>SOLL | Dez. 14<br>SOLL | Gesamt  |
| Umsatzerlöse                       | 28.491         | 30.524         | 31.552         | 34.566          | 34.803          | 33.193          | 38.831          | 30.869          | 25.488          | 35.062          | 31.410          | 34.024          | 388.814 |
| Bestandsveränderungen              | 0              | 0              | 0              | 0               | 0               | 0               | 0               | 0               | 0               | 0               | 0               | 0               | 0       |
| Aktivierte Eigenleistung           | 0              | 0              | 0              | 0               | 0               | 0               | 0               | 0               | 0               | 0               | 0               | 0               | 0       |
| Betriebsleistung                   | 28.491         | 30.524         | 31.552         | 34.566          | 34.803          | 33.193          | 38.831          | 30.869          | 25.488          | 35.062          | 31.410          | 34.024          | 388.814 |
| Waren-/Material u. Fremdleistungen | 8.232          | 7.944          | 8.510          | 9.318           | 9.895           | 9.157           | 15.392          | 7.419           | 7.252           | 11.538          | 7.765           | 9.355           | 111.776 |
| Rohertrag                          | 20.259         | 22.581         | 23.043         | 25.248          | 24.907          | 24.036          | 23.439          | 23.450          | 18.236          | 23.525          | 23.645          | 24.670          | 277.038 |
| Sonstige betriebliche Erlöse       | 190            | 190            | 190            | 200             | 200             | 200             | 200             | 200             | 200             | 200             | 200             | 200             | 2.370   |
| Betrieblicher Rohertrag            | 20.449         | 22.771         | 23.233         | 25.448          | 25.107          | 24.236          | 23.639          | 23.650          | 18.436          | 23.725          | 23.845          | 24.870          | 279.408 |
| Personalkosten                     | 13.194         | 13.082         | 13.266         | 7.133           | 7.143           | 7.382           | 7.730           | 8.010           | 8.066           | 5.662           | 5.431           | 7.302           | 103.402 |
| Raumkosten                         | 0              | 215            | 5.248          | 3.335           | 411             | 78              | 3.618           | 3.810           | 3.683           | 0               | 3.766           | 3.335           | 27.501  |
| Betriebliche Steuern               | 0              | 120            | 0              | 0               | 120             | 0               | 0               | 120             | 0               | 121             | 120             | 0               | 600     |
| Versicherungen/Beiträge            | 0              | 69             | 1.345          | 130             | 1.048           | 0               | 0               | 0               | 0               | 189             | 0               | 0               | 2.780   |
| Besondere Kosten                   | 0              | 0              | 0              | 0               | 0               | 0               | 0               | 0               | 0               | 0               | 0               | 0               | 0       |
| KFZ Kosten (ohne Steuer)           | 763            | 42             | 48             | 95              | 109             | 118             | 297             | 167             | 0               | 0               | 806             | 51              | 2.496   |
| Werbe-/Reisekosten                 | 270            | 0              | 0              | 268             | 0               | 57              | 38              | 0               | 76              | 80              | 232             | 102             | 1.125   |
| Kosten Warenabgabe                 | 0              | 0              | 0              | 0               | 0               | 0               | 0               | 0               | 0               | 0               | 0               | 0               | 0       |
| Abschreibungen                     | 1.031          | 1.030          | 1.029          | 1.050           | 1.052           | 1.056           | 1.052           | 1.051           | 1.053           | 1.051           | 1.106           | 1.259           | 12.820  |
| Reparatur/instandhaltung           | 0              | 35             | 29             | 50              | 0               | 381             | 241             | 63              | 0               | 1.080           | 154             | 2.181           | 4.215   |
| Sonstige Kosten                    | 70             | 158            | 458            | 2.349           | 201             | 308             | 1.046           | 142             | 111             | 3.242           | 126             | 229             | 8.440   |
| Gesamtkosten                       | 15.329         | 14.751         | 21.424         | 14.410          | 10.084          | 9.380           | 14.023          | 13.364          | 12.989          | 11.425          | 11.742          | 14.459          | 163.379 |
| Betriebserfolg (EBIT)              | 5.120          | 8.020          | 1.809          | 11.038          | 15.024          | 14.856          | 9.616           | 10.286          | 5.447           | 12.300          | 12.103          | 10.410          | 116.029 |
| Zinserträge                        | 0              | 0              | 0              | 0               | 0               | 100             | 0               | 0               | 0               | 0               | 0               | 0               | 100     |
| Zinsaufwand                        | 150            | 150            | 145            | 2               | 0               | 0               | 3               | 11              | 0               | 4               | 1               | 0               | 466     |
| Finanzerfolg                       | -150           | -150           | -145           | -2              | 0               | 100             | -3              | -11             | 0               | -4              | -1              | 0               | -366    |
| Erfolg gew. Geschäftstätigkeit     | 4,970          | 7,870          | 1.664          | 11.036          | 15.024          | 14,956          | 9.613           | 10.276          | 5.447           | 12,296          | 12,102          | 10.410          | 115.664 |
| Außererdentliche Erträge           | 201            | 201            | 201            | 201             | 201             | 201             | 201             | 201             | 201             | 201             | 201             | 201             | 2 275   |
| Außererdentlicher Aufwand          | 201            | 201            | 201            | 201             | 201             | 201             | 201             | 201             | 201             | 201             | 201             | 201             | 3.375   |
| Verrechnete kelkulatorische Kosten | 0              | 0              | 0              | 0               | 0               | 0               | 0               | 0               | 0               | 0               | 0               | 0               |         |
| Außerordentlicher Erfolg           | 281            | 281            | 281            | 281             | 281             | 281             | 281             | 281             | 281             | 281             | 281             | 281             | 3.375   |
| Erfold vor Steuern (EBT)           | 5 254          | 8 151          | 1 945          | 11.317          | 15 305          | 15 237          | 9 894           | 10.557          | 5 729           | 12 578          | 12 383          | 10.691          | 119.038 |
| Stauero aus Eiskommen und E-t      | 0.201          | 664            |                |                 |                 |                 | 0.004           |                 | 0.172.0         |                 |                 |                 | 604     |
| Steuern aus Einkommen und Ertrag   | 0              | 664            | 0              | 0               | 0               | 0               | 0               | 0               | 0               | 0               | 0               | 0               | 664     |
| Vorläufiger Erfolg                 | 5.251          | 7.487          | 1.945          | 11.317          | 15.305          | 15.237          | 9.894           | 10.557          | 5.729           | 12.578          | 12.383          | 10.691          | 118.374 |

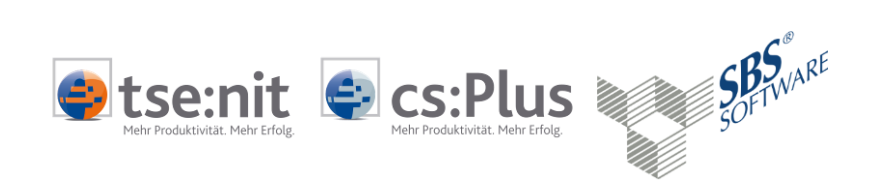

## 3.8 Erläuterungen Trend und Ampel-Signale

| 7 | Stellt eine positive Erhöhung des Ergebnisses zum Vorjahr dar.                   |
|---|----------------------------------------------------------------------------------|
| ĸ | Stellt eine Verminderung der Kosten zum Vorjahr dar.                             |
| ÷ | Stellt keine Veränderung zum Vorjahr dar.                                        |
| 7 | Stellt eine Erhöhung der Kosten zum Vorjahr dar.                                 |
| K | Stellt eine Verschlechterung des Ergebnisses zum Vorjahr dar.                    |
| • | Signalisiert eine positive Abweichung zum Vorjahr / Plan über<br>10%.            |
| • | Signalisiert eine negative Abweichung zum Vorjahr / Plan von mehr als 10%.       |
| • | Signalisiert eine negative Abweichung zum Vorjahr / Plan<br>zwischen 5% und 10%. |

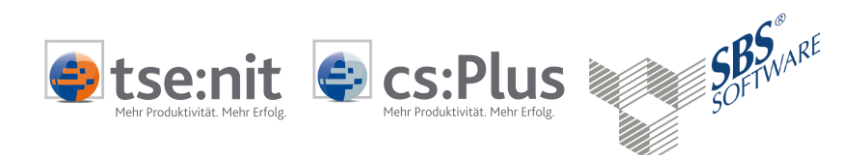

### 4 Bearbeitungshinweise

### 4.1 Datenherkunft

#### ADDISON MONATSREPORTING

Die aktuelle Vorlage ADDISON MONATSREPORTING (Bilanz) ermittelt die Daten aus verschiedenen Bereichen des Rechnungswesens.

- Finanzbuchhaltung
- OP-Buchhaltung
- Soll-Werte

| API I | Dialog |
|-------|--------|
|-------|--------|

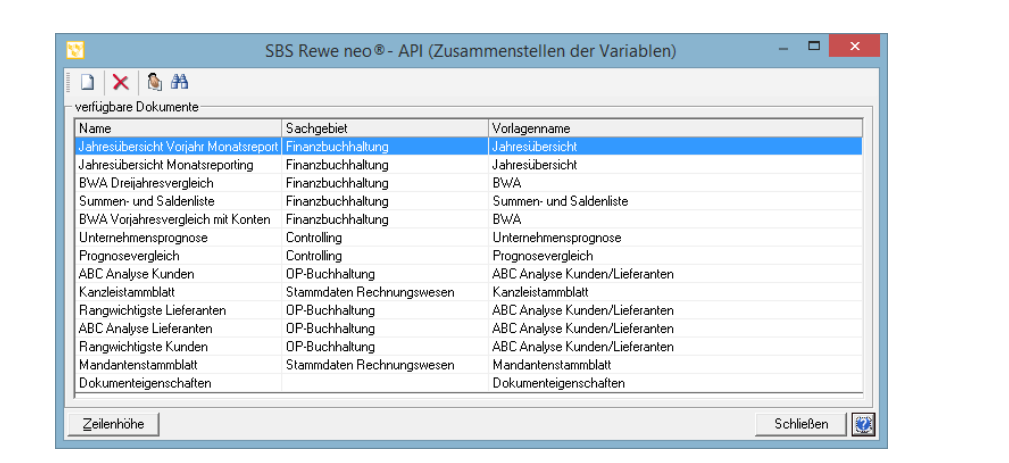

Im tse:nit /cs:Plus /SBS Rewe neo 
<sup>®</sup> Menü über Dokumente bearbeiten erhalten Sie einen Überblick über die API Dokumente.

| Finanzbuchhaltung bis | Die API-Auswertungsdokumente der Finanzbuchhaltung |
|-----------------------|----------------------------------------------------|
| 2013                  | ermittelt ihre Werte aus den Auswertungsrahmen:    |

KR03/04/51 - BWA Dichte C Erweiterte BWA\_2 Dichte E Kurzfristige Erfolgsrechnung\_2 KR03/04 – BWA Monatsreporting Dichte G. Monatsreporting für Bilanzierer

| API –Dokument       | Auswertungsrahmen         | Auswertungsart     | Auswertungsdichte      |
|---------------------|---------------------------|--------------------|------------------------|
|                     |                           |                    |                        |
| BWA                 | KR03/04/51 - BWA          | BWA                | E. Kurzfristige        |
| Dreijahresübersicht |                           | 3 Jahresübersicht  | Erfolgsrechnung_2      |
| BWA                 | KR03/04 -BWA Monatsrepor- | BWA                | G. Monatsreporting für |
| Monatsreporting     | ting                      | 3 Jahresübersicht  | Bilanzierer            |
| BWA                 | KR03/04/51 - BWA          | BWA                | E. Kurzfristige        |
| Vorjahresvergleich  |                           | Vorjahresvergleich | Erfolgsrechnung_2      |
|                     |                           | (Querformat)       |                        |

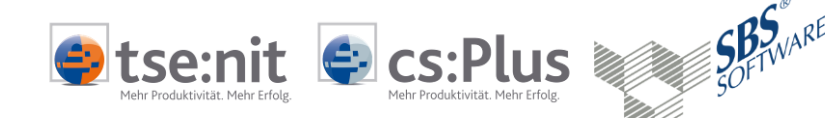

| BWA                | KR03/04/51 - BWA           | BWA                | E. Kurzfristige        |
|--------------------|----------------------------|--------------------|------------------------|
| Vorjahresvergleich |                            | Vorjahresvergleich | Erfolgsrechnung_2      |
| mit Konten         |                            | (Querformat)       |                        |
| Jahresübersicht    | KR03/04/51 - BWA           | BWA                | E. Kurzfristige        |
|                    |                            | Jahresübersicht    | Erfolgsrechnung_2      |
| Jahresübersicht    | KR03/04 - BWA Monatsrepor- | BWA                | G. Monatsreporting für |
| Monatsreporting    | ting                       | Jahresübersicht    | Bilanzierer            |
| Jahresübersicht    | KR03/04/51 - BWA           | BWA                | E. Kurzfristige        |
| Vorjahr            |                            | Entwicklungsübers  | Erfolgsrechnung_2      |
| -                  |                            | icht (12 Monate)   |                        |

# Finanzbuchhaltung ab 2014

Die API-Auswertungsdokumente der Finanzbuchhaltung ermittelt ihre Werte aus den Auswertungsrahmen:

KR03/04 – BWA Monatsreporting Dichte G. Monatsreporting für Bilanzierer Dichte A. Erweiterte BWA\_2

| API – Dokument      | Auswertungsrahmen | Auswertungsart    | Auswertungsdichte   |
|---------------------|-------------------|-------------------|---------------------|
|                     |                   |                   |                     |
| BWA                 | KR03/04 -BWA      | BWA               | G. Monatsreporting  |
| Dreijahresübersicht | Monatsreporting   | 3 Jahresübersicht | für Bilanzierer     |
| BWA                 | KR03/04 -BWA      | BWA               | A. Erweiterte BWA_2 |
| Vorjahresvergleich  | Monatsrepor-ting  | Vorjahresvergleic |                     |
| mit Konten          |                   | h (Querformat)    |                     |
| Jahresübersicht     | KR03/04 - BWA     | BWA               | G. Monatsreporting  |
| Monatsreporting     | Monatsreporting   | Jahresübersicht   | für Bilanzierer     |
| Jahresübersicht     | KR03/04 - BWA     | BWA               | G. Monatsreporting  |
| Vorjahr             | Monatsreporting   | Jahresübersicht   | für Bilanzierer     |
| Monatsreporting     |                   |                   |                     |

**OP-Buchhaltung** Für die Kategorien der ABC-Analyse für die Kunden und Lieferanten benötigen Sie Grenzwerte für die Aufteilung der Umsätze. Die Jahresgrenzwerte werden im Auswahldialog im Tabellenblatt Deckblatt hinterlegt.

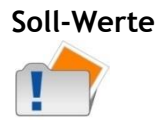

Die Soll-Werte können Wahlweise über die Lizenzierung der Planbuchhaltung oder der Eingabe der Soll-Werte (Fibu), welche über die Planungsarten (Fibu) erfasst worden sind, in der Finanzbuchhaltung herangezogen werden. Die API-Dokumente

> Prognosevergleich Unternehmensprognose

ermitteln automatisch, ob jeweils Werte für die Planbuchhaltung oder Soll-Werte vorliegen. Sind beide Variante in Nutzung, werden nur die Soll-Werte der Finanzbuchhaltung ausgewertet.

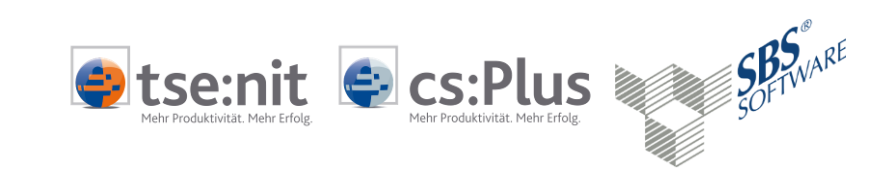

| Prognose-Basis Plan-<br>Werte<br>Auswahl Planungsjahr | Sind mehrere Planjahre vorhanden, muss eine Einstellung im<br>API-Dialog in den Dokumenten Prognosevergleich und<br>Unternehmensprognose vorgenommen werden.                                                                                                    |  |
|-------------------------------------------------------|----------------------------------------------------------------------------------------------------|--|
| Prognose-Basis Soll-Werte<br>Auswahl Planungsart      | Die Planungsart wird in der Dauerakte im Dokument<br>Planungsarten (Fibu) mit Planungsbasis von Positionen<br>angelegt. Als Grundlage für den Auswertungsrahmen legen Sie<br>den BWA-Rahmen <b>KR03/04/51 - BWA</b> mit der <b>Dichte E</b><br><b>Kurzfristige Erfolgsrechnung_2</b> fest.                                                                                     |  |
| Speicherung als<br>Kanzleivorlage                     | Die API Eigenschaften der API Dokumente Prognosevergleich<br>und Unternehmensprognose werden bei der Erstellung einer<br>Kanzleivorlage nicht gespeichert. Überprüfen Sie bei Bedarf vor<br>der Datenaktualisierung des Monatsreportings immer die API<br>Eigenschaften.                                                                                                    |  |
| 6-stellige Branchen-<br>Kontenrahmen                  | Die Planung wird für die 6-stelligen Branchenkontenrahmen derzeit nicht unterstützt.                                                                                                    |  |
| ADDISON<br>MONATSREPORTING EÜR                        | <ul> <li>Die aktuelle Vorlage ADDISON MONATSREPORTING EÜR<br/>ermittelt die Daten aus verschiedenen Bereichen des<br/>Rechnungswesens.</li> <li>Finanzbuchhaltung</li> <li>OP-Buchhaltung</li> </ul>                                                                                                    |  |
| Finanzbuchhaltung                                     | Die API-Auswertungsdokumente der Finanzbuchhaltung<br>ermittelt ihre Werte aus den Auswertungsrahmen:<br>KR03/04 - BWA Monatsreporting<br>Dichte B Entnahmen bis zur Gültigkeit 12.2011<br>Dichte C. Monatsreporting §4(3) EStG (neu)<br>Im API-Dokument BWA-Standard ist der Auswertungsrahmen<br>KR03/04/51 – BWA für die Überprüfung eventueller Differenzen<br>hinterlegt. |  |
| OP-Buchhaltung                                        | Für die Kategorien der ABC-Analyse für die Kunden und<br>Lieferanten benötigen Sie Grenzwerte für die Aufteilung der<br>Umsätze. Die Jahresgrenzwerte werden im Auswahldialog im<br>Tabellenblatt Deckblatt hinterlegt.                                                                                                    |  |

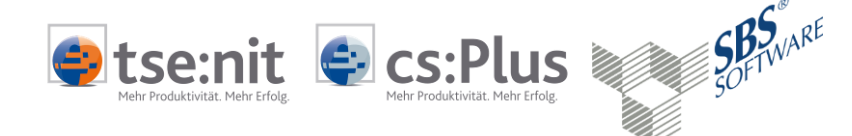

### 5 Eigene Vorlagen erstellen

### 5.1 Eigene Vorlage erstellen

- Individuelle Vorlagen Sie können die Vorlage zum ADDISON Monatsreporting auch selbst individuell verändern. In erster Linie bietet sich hier z.B. die Einbindung eines eigenen Logos an. Entfernen Sie auf dem Deckblatt das ADDISON-Logo und fügen Sie Ihr eigenes Logo ein. Wir empfehlen das Logo rechts am oberen Rand einzufügen. Sie können natürlich auch eine andere Stelle wählen.
- Blattschutz aufhebenAuswertungstabellenblätter unterliegen einem Blattschutz,<br/>welcher von Ihnen aufgehoben werden muss (Kontextmenü auf<br/>Tabellenblatt).

### 5.2 Kanzleivorlage speichern

Als Kanzleitext<br/>bereitstellenStellen Sie anschließend die Vorlage im tse:nit /cs:Plus /<br/>SBS Rewe neo® Menü als Kanzleitext bereit. Fügen Sie den<br/>Kanzleitext in Ihrer Ordnerstruktur ein und geben Sie das<br/>Dokument ggf. für andere Anwender frei.

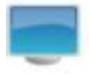

|     | <u>N</u> eu                           |  |  |
|-----|---------------------------------------|--|--|
| 4   | Variable aktualisieren                |  |  |
| ≣9⁄ | alle Variablen <u>a</u> ktualisieren  |  |  |
|     | Dokumente akt <u>u</u> alisieren      |  |  |
|     | Dokumente bearbei <u>t</u> en         |  |  |
| •   | B <u>e</u> arbeiten                   |  |  |
| È.  | als <u>K</u> anzleitext bereitstellen |  |  |

Eigene Beschriftung der<br/>VorlagenVerwenden Sie einen Zusatz, z.B. Kanzlei, damit die neu<br/>erzeugte Dokumentvorlage sich vom Standard unterscheidet.

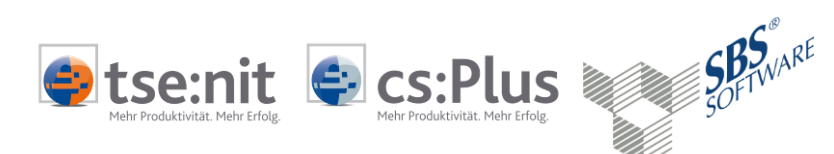

### 6 Besondere Hinweise

### 6.1 Standardvorlagen nutzen

| Vorteile nutzen!                                                | Das ADDISON Monatsreporting ermittelt automatisch die<br>richtigen Auswertungsrahmen (Ausnahme bei den Soll-Werten<br>siehe 4.1 Datenherkunft), wenn die Standardbezeichnung ohne<br>weitere Textzusätze verwendet werden. Das Speichern als<br>Kanzleitext ist somit nicht notwendig. |  |
|-----------------------------------------------------------------|----------------------------------------------------------------------------------------------------|--|
| Standardbezeichnung für<br>die Kanzleiauswertungen<br>verwenden | In den Zentralen Stammdaten   Auswertungsrahmen  <br>Auswertungen Servicefunktionen können Sie die Bezeichnungen<br>ihrer Auswertungsrahmen für die Kanzlei überprüfen und ggf.<br>neue Kanzleiauswertungsrahmen kopieren.                                                             |  |
|                                                                 | <b>Achtung:</b><br>Eine nachträgliche Umbenennung der vorhandenen<br>Kanzleiauswertungsrahmen ist nicht empfehlenswert, da sonst<br>alle Auswertungsdokumente in den Firmen ihre Zuweisungen in<br>den Dokumenteigenschaften verlieren würden.                                         |  |
| Immer neue<br>Dokumentvorlage anlegen                           | Für jeden Auswertungsmonat muss auch immer eine neue<br>Dokumentvorlage angelegt werden!                                                                                                    |  |

### 6.2 Standardauswertungsrahmen

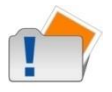

Für die Ermittlung der Daten werden nur Standardauswertungsrahmen verwendet, die als Kanzelrahmen kopiert und automatisch abgeglichen werden. Eigene Kanzleiauswertungen können eine andere Struktur und Gliederung enthalten und würden somit nicht die richtigen Ergebnisse erzielen. Überprüfen Sie ggf. die Auswertungsrahmen der API-Dokumente in den Eigenschaften (siehe 4.1 Datenherkunft) und hinterlegen die Standardauswertungsrahmen.

### 6.3 Wirtschaftsjahre

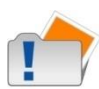

Diese Vorlage ist für Wirtschafts- und Planjahre ausgelegt, welche 12 Monate umfasst, daher können bestimmte Rumpfwirtschaftsjahrkonstellationen nicht gegenüber gestellt werden.